3M Occupational Health & Environmental Safety Division 3M<sup>™</sup> Verifier Sound Level Meters

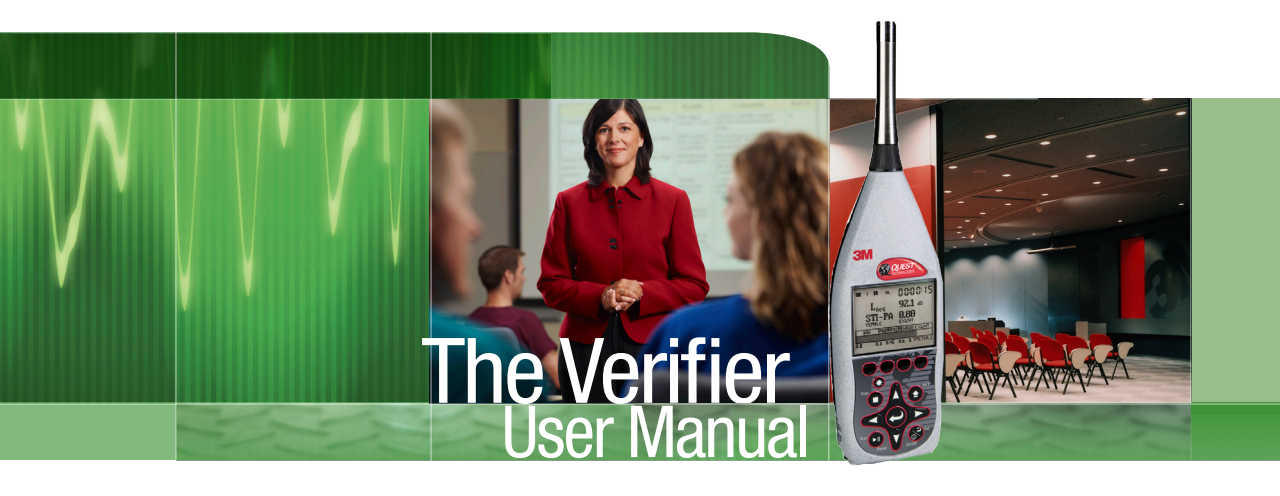

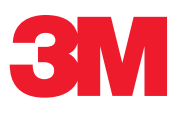

# 3M<sup>™</sup> Verifier Sound Level Meter

#### Dangers, Warnings, Cautions & Battery

#### Danger!

Failure to observe the following procedures may result in serious personal injury

Not for use in explosive or hazardous locations. This product is not intrinsically safe.

# Warning!

#### Failure to observe the following procedures could damage the instrument

- Read the manual before operation.
- Do not store in temperatures exceeding 60°C (140°F).
- Do not immerse in liquids.
- Condensation may damage your instrument.
- Substitution of components may impair the accuracy of the instrument. Repair should be performed by authorized service personnel only.

#### Caution! General

- The battery in this instrument has limited shelf-life, even if never used.
- A non-condensing environment is required for proper measurements.
- Do not charge battery outside the range of 0°C to 40°C (32°F to 104°F).
- Battery run-time may be reduced when operating at lower than 0°C (32°F) temperatures.

### Intended Use:

The Verifier is intended to measure sound pressure levels in air and provide speech intelligibility results. Consult your company's safety professional for local standards, or call 3M at 1-800-243-4630

Copyright © 2012 Quest Technologies, a 3M company

# **Table of Contents**

| CHAPTER 1: Introduction                                    | 1          |
|------------------------------------------------------------|------------|
| Mass notification system (MNS)                             | 1          |
| Factors with speech intelligibility                        | 2          |
| Measurements                                               | 2          |
| Speech transmission index (STI)                            | 2          |
| STI scale or CIS scale explained                           |            |
| Speech intelligibility scale (STI)                         | 3          |
| Common intelligibility scale (CIS)                         |            |
| Zones                                                      | 4          |
| When to take STI-PA measurements                           | 4          |
| CHAPTER 2: Getting Started                                 | 5          |
| Checking the equipment                                     |            |
| Microphone and accessories                                 | 6          |
| Windscreen                                                 | 6          |
| Attaching the preamp and microphone                        |            |
| Display and Keypad                                         | 8          |
| Explained                                                  | 8          |
|                                                            | o          |
|                                                            | o          |
| Start screen                                               | 10         |
| Navigating                                                 | 10         |
|                                                            | 10         |
| Screen indicators explained                                | 11         |
|                                                            |            |
| Installing hatteries                                       | 12         |
| Batteny power explained                                    | 13         |
| Checking type                                              | 13         |
| Onewar supply or auto adapter                              | 13         |
| Connector papel/ bardware                                  | 14         |
| Memory card slot                                           | 15         |
| Nemory card sol                                            | 15         |
|                                                            | 15         |
| Acide polit                                                | 1J<br>16   |
|                                                            | 10         |
| Auxiliary port                                             | 10         |
| Moscures setup server and exercising background poice      | /۱۱/<br>17 |
| Niedsules setup scieteli alla captuling background hoise   | ۱۲۱<br>۵۰  |
| Setting up time and date                                   | 20         |
| Setting up the display (language, backlight, and contrast) |            |
| Changing microphone settings                               |            |
| UNDER AL Collection and Communication                      | ZJ         |
| Calibrate                                                  |            |
|                                                            |            |
|                                                            |            |
|                                                            |            |
| POST-Calibration                                           |            |
| Attaching the calibrator to the verifier                   |            |
| Communications                                             |            |
|                                                            |            |
| GF3                                                        |            |

| GPS display                                           |    |
|-------------------------------------------------------|----|
| GPS explained                                         | 30 |
| CHAPTER 5: Measuring and reviewing results            |    |
| Guideline to setting up a STI-PA test                 |    |
| About STI-PA measurements & modulation screen results | 34 |
| Conducting a level setup                              | 35 |
| Preparing to measure                                  | 35 |
| Running a speech intelligibility study                |    |
| Captured curves (storing background noise)            |    |
| Applying captured curves (background noise)           |    |
| Reviewing results                                     | 40 |
| File directories                                      | 40 |
| File directory screen explained                       | 40 |
| Differences between directories                       | 41 |
| Loading and deleting files                            | 41 |
| Viewing past measurements                             | 42 |
| Memory card                                           | 43 |
| Compatibility                                         | 43 |
| Formatting card                                       | 43 |
| Naming and renaming files                             | 43 |
| Renaming session files                                | 43 |
| Naming                                                | 44 |
| Configuration file                                    | 45 |
| Creating                                              | 45 |
| Viewing results in Excel and file converter tool      | 46 |
| Downloading the SES file Translator                   | 46 |
| Exporting from the Verifier to your PC                | 47 |
| APPENDIX A: Specifications                            | 51 |
| APPENDIX B: Glossary of terms                         | 59 |
| APPENDIX C: Contacting customer service               | 64 |
| INDEX                                                 | 66 |

# **Figures**

| Figure 1-2:       STI scale       Figure 1-3:       CIS scale         Figure 1-3:       CIS scale       Figure 2-1:       Verifier equipment         Figure 2-1:       Verifier keypad and display explained       Figure 2-2:         Figure 2-3:       Verifier keypad and display explained       Figure 2-3:         Figure 2-4:       Verifier keypad and display explained       Figure 2-4:         Figure 2-5:       Arrows and enter keys on the keypad       Figure 2-6:         Figure 2-6:       Installing batteries       Figure 2-7:         Battery check screen       Figure 2-7:       Battery type in battery check screen         Figure 2-7:       Battery type in battery check screen       Figure 2-7:         Figure 2-8:       Selecting battery type in battery check screen       Figure 2-7:         Figure 2-1:       Sample measures setup screen       Figure 3-1:         Figure 2-1:       Sample measures setup screen       Figure 3-2:         Figure 3-3:       Setting up time and date       Zi         Figure 3-4:       Display screen (Ianguage, backlight, and contrast)       Zi         Figure 4-3:       Display screen (Ianguage, backlight, and contrast)       Zi         Figure 4-3:       Pre-calibrate history screen       Zi         Figure 4-3:       Pre-calibrate history | Figure 1-1:  | Testing a MNS & factors influencing the site       | . 1 |
|----------------------------------------------------------------------------------------------------|--------------|----------------------------------------------------|-----|
| Figure 1-3:       CIS scale       ::         Figure 2-1:       Verifier equipment       !:         Figure 2-2:       Verifier keypad and display explained       !:         Figure 2-3:       Verifier start screen       !:         Figure 2-4:       Verifier start screen       !:         Figure 2-5:       Arrows and enter keys on the keypad       !:         Figure 2-6:       Installing batteries       !:         Figure 2-7:       Battery check screen       !:         Figure 2-8:       Selecting battery type in battery check screen       !:         Figure 2-9:       Power supply adapter examples       !:         Figure 2-10:       Connector panel       !:         Figure 3-1:       Sample measures setup screen       !:         Figure 3-2:       Speech intelligibility/measures setup screen       !:         Figure 3-3:       Setting up time and date       ::         Figure 3-4:       Display screen (language, backlight, and contrast)       ::       :         Figure 4-2:       Calibration to the Verifier       :       :       :         Figure 4-3:       Pre-calibrate history screen       ::       :       :       :         Figure 4-4:       Post-calibrate history screen       ::                                                                                                | Figure 1-2:  | STI scale                                          | . 3 |
| Figure 2-1:       Verifier equipment       1         Figure 2-2:       Verifier, preamp and microphone       1         Figure 2-3:       Verifier keypad and display explained       1         Figure 2-4:       Verifier start screen       1         Figure 2-5:       Arrows and enter keys on the keypad       11         Figure 2-6:       Installing batteries       11         Figure 2-7:       Battery check screen       12         Figure 2-8:       Selecting battery type in battery check screen       14         Figure 2-9:       Power supply adapter examples       14         Figure 3-1:       Sample measures setup screen       14         Figure 3-1:       Setting battery type in battery check screen       14         Figure 3-2:       Speech intelligibility/measures setup screen       14         Figure 3-3:       Setting up time and date       22         Figure 3-4:       Display screen (language, backlight, and contrast)       22         Figure 4-1:       Attaching calibrator to the Verifier       22         Figure 4-2:       Calibrating the Verifier       22         Figure 4-3:       Pre-calibrate history screen       22         Figure 4-4:       Post-calibrate history screen       22         Figure 5-5: <td>Figure 1-3:</td> <td>CIS scale</td> <td>. 3</td>            | Figure 1-3:  | CIS scale                                          | . 3 |
| Figure 2-2:       Verifier, preamp and microphone       1         Figure 2-3:       Verifier keypad and display explained       1         Figure 2-4:       Verifier start screen       11         Figure 2-5:       Arrows and enter keys on the keypad       11         Figure 2-6:       Installing batteries       11         Figure 2-7:       Battery check screen       11         Figure 2-8:       Selecting battery type in battery check screen       11         Figure 2-9:       Power supply adapter examples       11         Figure 2-10:       Connector panel       11         Figure 3-1:       Sample measures setup screen       11         Figure 3-2:       Speech intelligibility/measures setup screen       11         Figure 3-3:       Setting up time and date       22         Figure 3-4:       Display screen (language, backlight, and contrast)       22         Figure 4-1:       Attaching calibrator to the Verifier       22         Figure 4-2:       Calibrating the Verifier       22         Figure 4-3:       Pre-calibrate history screen       22         Figure 4-4:       Post-calibrate history screen       22         Figure 4-5:       QSPII/Serial and mass storage screens       22         Figure 5-1:                                                                        | Figure 2-1:  | Verifier equipment                                 | . 5 |
| Figure 2-3:       Verifier keypad and display explained       1         Figure 2-4:       Verifier start screen       11         Figure 2-5:       Arrows and enter keys on the keypad       11         Figure 2-6:       Installing batteries       11         Figure 2-7:       Battery check screen       11         Figure 2-8:       Selecting battery type in battery check screen       11         Figure 2-9:       Power supply adapter examples       11         Figure 2-10:       Connector panel       11         Figure 3-1:       Sample measures setup screen       11         Figure 3-2:       Speech intelligibility/measures setup screen       11         Figure 3-2:       Speech intelligibility/measures setup screen       11         Figure 3-2:       Speech intelligibility/measures setup screen       11         Figure 3-3:       Setting up time and date       22         Figure 4-4:       Display screen (language, backlight, and contrast)       22         Figure 4-3:       Pre-calibrator to the Verifier       21         Figure 4-4:       Attaching calibrator to the Verifier       22         Figure 4-4:       Post-calibrate history screen       22         Figure 5-3:       Level set-up and average decibel level       33                                                       | Figure 2-2:  | Verifier, preamp and microphone                    | . 7 |
| Figure 2-4:       Verifier start screen       11         Figure 2-5:       Arrows and enter keys on the keypad       11         Figure 2-6:       Installing batteries       11         Figure 2-7:       Battery check screen       11         Figure 2-8:       Selecting battery type in battery check screen       11         Figure 2-9:       Power supply adapter examples       14         Figure 2-10:       Connector panel       11         Figure 3-1:       Setup screen       11         Figure 3-2:       Speech intelligibility/measures setup screen       11         Figure 3-3:       Setting up time and date       22         Figure 3-4:       Display screen (language, backlight, and contrast)       22         Figure 3-7:       Unit information screen       22         Figure 4-1:       Attaching calibrator to the Verifier       22         Figure 4-2:       Calibrate history screen       22         Figure 4-3:       Pre-calibrate history screen       22         Figure 4-4:       Post-calibrate nistory screen       22         Figure 5-1:       Level set-up and average decibel level       33         Figure 5-2:       STI-PA results screen       33         Figure 5-3:       Selecting a captured curve/backg                                                                      | Figure 2-3:  | Verifier keypad and display explained              | . 8 |
| Figure 2-5:       Arrows and enter keys on the keypad       11         Figure 2-6:       Installing batteries       11         Figure 2-7:       Battery check screen       11         Figure 2-8:       Selecting battery type in battery check screen       11         Figure 2-9:       Power supply adapter examples       14         Figure 2-10:       Connector panel       11         Figure 3-1:       Sample measures setup screen       11         Figure 3-2:       Speech intelligibility/measures setup screen       11         Figure 3-3:       Setting up time and date       22         Figure 3-4:       Display screen (language, backlight, and contrast)       22         Figure 4-4:       Post-calibrate nistory screen       22         Figure 4-3:       Pre-calibrate history screen       22         Figure 4-4:       Post-calibrate history screen       22         Figure 4-5:       QSPII/Serial and mass storage screens       22         Figure 5-1:       Level set-up and average decibel level       33         Figure 5-2:       STI-PA results screen       33         Figure 5-3:       Modulation screen with STI-PA results       33         Figure 5-4:       Saving capture curve/background noise       33         Figure                                                              | Figure 2-4:  | Verifier start screen                              | 10  |
| Figure 2-6:       Installing batteries       11         Figure 2-7:       Battery check screen       11         Figure 2-8:       Selecting battery type in battery check screen       11         Figure 2-9:       Power supply adapter examples       14         Figure 2-10:       Connector panel       11         Figure 3-1:       Sample measures setup screen       11         Figure 3-2:       Speech intelligibility/measures setup screen       11         Figure 3-3:       Setting up time and date       22         Figure 3-4:       Display screen (language, backlight, and contrast)       22         Figure 4-1:       Attaching calibrator to the Verifier       22         Figure 4-1:       Attaching calibrator to the Verifier       22         Figure 4-2:       Calibrating the Verifier       22         Figure 4-3:       Pre-calibrate history screen       22         Figure 4-4:       Post-calibrate history screen       22         Figure 5-1:       Level set-up and average decibel level       33         Figure 5-2:       STI-PA results screen       33         Figure 5-3:       Modulation screen with STI-PA results       33         Figure 5-4:       Saving capture durve/background noise       33         Figure 5-5:<                                                             | Figure 2-5:  | Arrows and enter keys on the keypad                | 10  |
| Figure 2-7:       Battery check screen       1         Figure 2-8:       Selecting battery type in battery check screen       1         Figure 2-9:       Power supply adapter examples       1         Figure 2-10:       Connector panel       1         Figure 3-1:       Satup screen       1         Figure 3-2:       Speech intelligibility/measures setup screen       1         Figure 3-3:       Setting up time and date       22         Figure 3-4:       Display screen (language, backlight, and contrast)       22         Figure 3-7:       Unit information screen       22         Figure 4-1:       Attaching calibrator to the Verifier       22         Figure 4-2:       Calibrating the Verifier       22         Figure 4-3:       Pre-calibrate history screen       22         Figure 4-4:       Post-calibrate history screen       22         Figure 5-1:       Level set-up and average decibel level       33         Figure 5-2:       STI-PA results screen       33         Figure 5-3:       Modulation screen with STI-PA results       33         Figure 5-4:       Saving capture curve/background noise       34         Figure 5-7:       Examples of directory screens       34         Figure 5-8:       Loading and                                                                      | Figure 2-6:  | Installing batteries                               | 12  |
| Figure 2-8:       Selecting battery type in battery check screen       1         Figure 2-9:       Power supply adapter examples       1         Figure 2-10:       Connector panel       1         Figure 3-1:       Sample measures setup screen       1         Figure 3-1:       Setup screen       1         Figure 3-2:       Speech intelligibility/measures setup screen       1         Figure 3-3:       Setting up time and date       21         Figure 3-4:       Display screen (language, backlight, and contrast)       22         Figure 4-1:       Attaching calibrator to the Verifier       24         Figure 4-2:       Calibrating the Verifier       22         Figure 4-3:       Pre-calibrate history screen       22         Figure 4-4:       Post-calibrate history screen       22         Figure 4-5:       QSPII/Serial and mass storage screens       22         Figure 5-1:       Level set-up and average decibel level       33         Figure 5-2:       STI-PA results screen       33         Figure 5-3:       Modulation screen with STI-PA results       33         Figure 5-4:       Saving capture curve/background noise       33         Figure 5-5:       Selecting a captured curve/background noise       34         Fi                                                             | Figure 2-7:  | Battery check screen                               | 13  |
| Figure 2-9:       Power supply adapter examples       14         Figure 2-10:       Connector panel       11         Figure 3-1:       Sample measures setup screen       11         Figure 3-2:       Speech intelligibility/measures setup screen       11         Figure 3-3:       Setting up time and date       21         Figure 3-4:       Display screen (language, backlight, and contrast)       22         Figure 3-7:       Unit information screen       22         Figure 4-1:       Attaching calibrator to the Verifier       22         Figure 4-2:       Calibrating the Verifier       22         Figure 4-3:       Pre-calibrate history screen       21         Figure 4-4:       Post-calibrate history screen       22         Figure 4-5:       QSPII/Serial and mass storage screens       22         Figure 5-1:       Level set-up and average decibel level       33         Figure 5-2:       STI-PA results screen       33         Figure 5-3:       Modulation screen with STI-PA results       33         Figure 5-4:       Saving capture curve/background noise       33         Figure 5-5:       Selecting a captured curve/background noise       34         Figure 5-6:       File directory screen       44         Figure 5-7                                                             | Figure 2-8:  | Selecting battery type in battery check screen     | 14  |
| Figure 2-10:       Connector panel       11         Figure 3-1:       Sample measures setup screen       11         Figure 3-1:       Setup screen       11         Figure 3-2:       Speech intelligibility/measures setup screen       11         Figure 3-3:       Setting up time and date       21         Figure 3-4:       Display screen (language, backlight, and contrast)       22         Figure 3-7:       Unit information screen       22         Figure 4-1:       Attaching calibrator to the Verifier       21         Figure 4-2:       Calibrating the Verifier       22         Figure 4-3:       Pre-calibrate history screen       22         Figure 4-4:       Post-calibrate history screen       22         Figure 4-5:       QSPII/Serial and mass storage screens       22         Figure 5-1:       Level set-up and average decibel level       33         Figure 5-2:       STI-PA results screen       33         Figure 5-3:       Modulation screen with STI-PA results       33         Figure 5-4:       Saving capture curve/background noise       34         Figure 5-5:       Selecting a captured curve/background noise       34         Figure 5-6:       File directory screen       44         Figure 5-7:                                                                             | Figure 2-9:  | Power supply adapter examples                      | 14  |
| Figure 3-1:       Sample measures setup screen       1         Figure 3-1:       Setup screen       11         Figure 3-2:       Speech intelligibility/measures setup screen       11         Figure 3-3:       Setting up time and date       21         Figure 3-4:       Display screen (language, backlight, and contrast)       22         Figure 3-7:       Unit information screen       22         Figure 4-1:       Attaching calibrator to the Verifier       22         Figure 4-2:       Calibrating the Verifier       22         Figure 4-3:       Pre-calibrate history screen       22         Figure 4-4:       Post-calibrate history screen       21         Figure 4-5:       QSPII/Serial and mass storage screens       22         Figure 5-1:       Level set-up and average decibel level       33         Figure 5-2:       STI-PA results screen       33         Figure 5-4:       Saving capture curve/background noise       33         Figure 5-5:       Selecting a captured curve/background noise       34         Figure 5-6:       File directory screen       44         Figure 5-7:       Examples of directory screens       44         Figure 5-8:       Loading and deleting files       44         Figure 5-9: <td< td=""><td>Figure 2-10:</td><td>Connector panel</td><td>15</td></td<>  | Figure 2-10: | Connector panel                                    | 15  |
| Figure 3-1:       Setup screen       14         Figure 3-2:       Speech intelligibility/measures setup screen       14         Figure 3-3:       Setting up time and date       22         Figure 3-3:       Display screen (language, backlight, and contrast)       22         Figure 3-7:       Unit information screen       22         Figure 4-1:       Attaching calibrator to the Verifier       21         Figure 4-2:       Calibrating the Verifier       21         Figure 4-3:       Pre-calibrate history screen       22         Figure 4-4:       Post-calibrate history screen       22         Figure 4-5:       QSPII/Serial and mass storage screens       22         Figure 5-1:       Level set-up and average decibel level       33         Figure 5-2:       STI-PA results screen       33         Figure 5-4:       Saving capture curve/background noise       33         Figure 5-5:       Selecting a captured curve/background noise       34         Figure 5-6:       File directory screen       44         Figure 5-7:       Examples of directory screens       44         Figure 5-7:       Examples of directory screens       44         Figure 5-8:       Loading and deleting files       44         Figure 5-9:       <                                                                  | Figure 3-1:  | Sample measures setup screen                       | 17  |
| Figure 3-2:Speech intelligibility/measures setup screen11Figure 3-3:Setting up time and date21Figure 3-3:Display screen (language, backlight, and contrast)22Figure 3-7:Unit information screen22Figure 4-1:Attaching calibrator to the Verifier21Figure 4-2:Calibrating the Verifier22Figure 4-3:Pre-calibrate history screen22Figure 4-4:Post-calibrate history screen21Figure 4-5:QSPII/Serial and mass storage screens21Figure 5-1:Level set-up and average decibel level33Figure 5-2:STI-PA results screen33Figure 5-3:Modulation screen with STI-PA results33Figure 5-4:Saving capture curve/background noise34Figure 5-5:Selecting a captured curve/background noise34Figure 5-7:Examples of directory screens44Figure 5-7:Examples of directory screens44Figure 5-9:Viewing files44Figure 5-10:Example of sound level meter studies44Figure 5-11:Example of sound level meter studies44Figure 5-12:Verifier SES translator export dialogue box44Figure 5-13:Example session summary data in Excel44                                                                                                    | Figure 3-1:  | Setup screen                                       | 18  |
| Figure 3-3:Setting up time and date21Figure 3-4:Display screen (language, backlight, and contrast)22Figure 3-7:Unit information screen22Figure 4-1:Attaching calibrator to the Verifier21Figure 4-2:Calibrating the Verifier22Figure 4-3:Pre-calibrate history screen22Figure 4-4:Post-calibrate history screen21Figure 4-5:QSPII/Serial and mass storage screens21Figure 5-1:Level set-up and average decibel level33Figure 5-2:STI-PA results screen33Figure 5-3:Modulation screen with STI-PA results33Figure 5-4:Saving capture curve/background noise34Figure 5-5:Selecting a captured curve/background noise34Figure 5-6:File directory screen44Figure 5-7:Examples of directory screens44Figure 5-9:Viewing files44Figure 5-10:Example of explorer pop-up window with SES files44Figure 5-11:Example of sound level meter studies44Figure 5-12:Verifier SES translator export dialogue box44Figure 5-13:Example session summary data in Excel44                                                                                                    | Figure 3-2:  | Speech intelligibility/measures setup screen       | 19  |
| Figure 3-4:Display screen (language, backlight, and contrast)2Figure 3-7:Unit information screen2Figure 4-1:Attaching calibrator to the Verifier21Figure 4-2:Calibrating the Verifier21Figure 4-3:Pre-calibrate history screen22Figure 4-4:Post-calibrate history screen22Figure 4-5:QSPII/Serial and mass storage screens22Figure 5-1:Level set-up and average decibel level33Figure 5-2:STI-PA results screen33Figure 5-3:Modulation screen with STI-PA results33Figure 5-4:Saving capture curve/background noise34Figure 5-5:Selecting a captured curve/background noise34Figure 5-6:File directory screens44Figure 5-7:Examples of directory screens44Figure 5-8:Loading and deleting files44Figure 5-9:Viewing files44Figure 5-10:Example of explorer pop-up window with SES files44Figure 5-11:Example of sound level meter studies44Figure 5-12:Verifier SES translator export dialogue box44Figure 5-13:Example session summary data in Excel44                                                                                                    | Figure 3-3:  | Setting up time and date                           | 20  |
| Figure 3-7:Unit information screen24Figure 4-1:Attaching calibrator to the Verifier21Figure 4-2:Calibrating the Verifier22Figure 4-3:Pre-calibrate history screen22Figure 4-4:Post-calibrate history screen22Figure 4-5:QSPII/Serial and mass storage screens22Figure 5-1:Level set-up and average decibel level33Figure 5-2:STI-PA results screen33Figure 5-3:Modulation screen with STI-PA results33Figure 5-4:Saving capture curve/background noise33Figure 5-5:Selecting a captured curve/background noise34Figure 5-6:File directory screen44Figure 5-7:Examples of directory screens44Figure 5-7:Examples of directory screens44Figure 5-8:Loading and deleting files44Figure 5-9:Viewing files44Figure 5-10:Example of explorer pop-up window with SES files44Figure 5-11:Example of sound level meter studies.44Figure 5-12:Verifier SES translator export dialogue box44Figure 5-13:Example session summary data in Excel44                                                                                                    | Figure 3-4:  | Display screen (language, backlight, and contrast) | 21  |
| Figure 4-1:Attaching calibrator to the Verifier21Figure 4-2:Calibrating the Verifier22Figure 4-3:Pre-calibrate history screen22Figure 4-4:Post-calibrate history screen21Figure 4-5:QSPII/Serial and mass storage screens22Figure 5-1:Level set-up and average decibel level33Figure 5-2:STI-PA results screen33Figure 5-3:Modulation screen with STI-PA results33Figure 5-4:Saving capture curve/background noise34Figure 5-5:Selecting a captured curve/background noise34Figure 5-7:Examples of directory screens44Figure 5-8:Loading and deleting files44Figure 5-9:Viewing files44Figure 5-10:Example of explorer pop-up window with SES files44Figure 5-11:Example of sound level meter studies44Figure 5-12:Verifier SES translator export dialogue box44Figure 5-13:Example session summary data in Excel44                                                                                                    | Figure 3-7:  | Unit information screen                            | 24  |
| Figure 4-2:Calibrating the Verifier2'Figure 4-3:Pre-calibrate history screen2'Figure 4-4:Post-calibrate history screen2'Figure 4-5:QSPII/Serial and mass storage screens2'Figure 4-6:GPS data3'Figure 5-1:Level set-up and average decibel level3'Figure 5-2:STI-PA results screen3'Figure 5-3:Modulation screen with STI-PA results3'Figure 5-4:Saving capture curve/background noise3'Figure 5-5:Selecting a captured curve/background noise3'Figure 5-6:File directory screen4'Figure 5-7:Examples of directory screens4'Figure 5-8:Loading and deleting files4'Figure 5-9:Viewing files4'Figure 5-10:Example of explorer pop-up window with SES files4'Figure 5-11:Example of sound level meter studies4'Figure 5-12:Verifier SES translator export dialogue box4'Figure 5-13:Example session summary data in Excel4'                                                                                                    | Figure 4-1:  | Attaching calibrator to the Verifier               | 26  |
| Figure 4-3:Pre-calibrate history screen2'Figure 4-4:Post-calibrate history screen2'Figure 4-5:QSPII/Serial and mass storage screens2'Figure 4-6:GPS data3'Figure 5-1:Level set-up and average decibel level3'Figure 5-2:STI-PA results screen3'Figure 5-3:Modulation screen with STI-PA results3'Figure 5-4:Saving capture curve/background noise3'Figure 5-5:Selecting a captured curve/background noise3'Figure 5-6:File directory screen4'Figure 5-7:Examples of directory screens4'Figure 5-8:Loading and deleting files4'Figure 5-9:Viewing files4'Figure 5-10:Example of explorer pop-up window with SES files4'Figure 5-11:Example of sound level meter studies4'Figure 5-12:Verifier SES translator export dialogue box4'Figure 5-13:Example session summary data in Excel4'                                                                                                    | Figure 4-2:  | Calibrating the Verifier                           | 27  |
| Figure 4-4:Post-calibrate history screen24Figure 4-5:QSPII/Serial and mass storage screens29Figure 4-6:GPS data30Figure 5-1:Level set-up and average decibel level31Figure 5-2:STI-PA results screen33Figure 5-3:Modulation screen with STI-PA results33Figure 5-4:Saving capture curve/background noise33Figure 5-5:Selecting a captured curve/background noise34Figure 5-6:File directory screen44Figure 5-7:Examples of directory screens44Figure 5-8:Loading and deleting files44Figure 5-9:Viewing files44Figure 5-10:Example of explorer pop-up window with SES files44Figure 5-11:Example of sound level meter studies44Figure 5-12:Verifier SES translator export dialogue box44Figure 5-13:Example session summary data in Excel44                                                                                                    | Figure 4-3:  | Pre-calibrate history screen                       | 27  |
| Figure 4-5:QSPII/Serial and mass storage screens.29Figure 4-6:GPS data.30Figure 5-1:Level set-up and average decibel level31Figure 5-2:STI-PA results screen31Figure 5-3:Modulation screen with STI-PA results.31Figure 5-4:Saving capture curve/background noise32Figure 5-5:Selecting a captured curve/background noise32Figure 5-6:File directory screen40Figure 5-7:Examples of directory screens44Figure 5-8:Loading and deleting files44Figure 5-9:Viewing files44Figure 5-10:Example of explorer pop-up window with SES files44Figure 5-11:Example of sound level meter studies44Figure 5-12:Verifier SES translator export dialogue box44Figure 5-13:Example session summary data in Excel44                                                                                                    | Figure 4-4:  | Post-calibrate history screen                      | 28  |
| Figure 4-6:       GPS data                                                                                                    | Figure 4-5:  | QSPII/Serial and mass storage screens              | 29  |
| Figure 5-1:Level set-up and average decibel level34Figure 5-2:STI-PA results screen37Figure 5-3:Modulation screen with STI-PA results37Figure 5-4:Saving capture curve/background noise38Figure 5-5:Selecting a captured curve/background noise38Figure 5-6:File directory screen40Figure 5-7:Examples of directory screens44Figure 5-8:Loading and deleting files44Figure 5-9:Viewing files44Figure 5-10:Example of explorer pop-up window with SES files44Figure 5-11:Example of sound level meter studies44Figure 5-12:Verifier SES translator export dialogue box44Figure 5-13:Example session summary data in Excel44                                                                                                    | Figure 4-6:  | GPS data                                           | 30  |
| Figure 5-2:       STI-PA results screen       3         Figure 5-3:       Modulation screen with STI-PA results.       3         Figure 5-4:       Saving capture curve/background noise       3         Figure 5-5:       Selecting a captured curve/background noise       3         Figure 5-6:       File directory screen       4         Figure 5-7:       Examples of directory screens       4         Figure 5-8:       Loading and deleting files       4         Figure 5-9:       Viewing files       4         Figure 5-10:       Example of explorer pop-up window with SES files       4         Figure 5-11:       Example of sound level meter studies       44         Figure 5-12:       Verifier SES translator export dialogue box       44         Figure 5-13:       Example session summary data in Excel       44                                                                                                    | Figure 5-1:  | Level set-up and average decibel level             | 35  |
| Figure 5-3:Modulation screen with STI-PA results                                                                                                    | Figure 5-2:  | STI-PA results screen                              | 37  |
| Figure 5-4:Saving capture curve/background noise33Figure 5-5:Selecting a captured curve/background noise34Figure 5-6:File directory screen44Figure 5-7:Examples of directory screens44Figure 5-8:Loading and deleting files44Figure 5-9:Viewing files44Figure 5-10:Example of explorer pop-up window with SES files44Figure 5-11:Example of sound level meter studies44Figure 5-12:Verifier SES translator export dialogue box44Figure 5-13:Example session summary data in Excel44                                                                                                    | Figure 5-3:  | Modulation screen with STI-PA results              | 37  |
| Figure 5-5:       Selecting a captured curve/background noise                                                                                                    | Figure 5-4:  | Saving capture curve/background noise              | 38  |
| Figure 5-6:       File directory screen       44         Figure 5-7:       Examples of directory screens       44         Figure 5-8:       Loading and deleting files       44         Figure 5-9:       Viewing files       44         Figure 5-10:       Example of explorer pop-up window with SES files       44         Figure 5-11:       Example of sound level meter studies       44         Figure 5-12:       Verifier SES translator export dialogue box       44         Figure 5-13:       Example session summary data in Excel       44                                                                                                    | Figure 5-5:  | Selecting a captured curve/background noise        | 39  |
| Figure 5-7:       Examples of directory screens       4         Figure 5-8:       Loading and deleting files       4         Figure 5-9:       Viewing files       4         Figure 5-10:       Example of explorer pop-up window with SES files       4         Figure 5-11:       Example of sound level meter studies       4         Figure 5-12:       Verifier SES translator export dialogue box       4         Figure 5-13:       Example session summary data in Excel       44                                                                                                    | Figure 5-6:  | File directory screen                              | 40  |
| Figure 5-8:       Loading and deleting files                                                                                                    | Figure 5-7:  | Examples of directory screens                      | 41  |
| Figure 5-9:       Viewing files       4         Figure 5-10:       Example of explorer pop-up window with SES files       4         Figure 5-11:       Example of sound level meter studies       4         Figure 5-12:       Verifier SES translator export dialogue box       4         Figure 5-13:       Example session summary data in Excel       44                                                                                                    | Figure 5-8:  | Loading and deleting files                         | 42  |
| Figure 5-10:       Example of explorer pop-up window with SES files                                                                                                    | Figure 5-9:  | Viewing files                                      | 44  |
| Figure 5-11: Example of sound level meter studies.       44         Figure 5-12: Verifier SES translator export dialogue box.       44         Figure 5-13: Example session summary data in Excel       44                                                                                                    | Figure 5-10: | Example of explorer pop-up window with SES files   | 47  |
| Figure 5-12: Verifier SES translator export dialogue box                                                                                                    | Figure 5-11: | Example of sound level meter studies.              | 48  |
| Figure 5-13: Example session summary data in Excel 44                                                                                                    | Figure 5-12: | Verifier SES translator export dialogue box        | 48  |
| - · ·                                                                                                    | Figure 5-13: | Example session summary data in Excel              | 49  |
| Figure 5-14: Example study data in Excel 44                                                                                                    | Figure 5-14: | Example study data in Excel                        | 49  |

# Introduction

The Verifier simplifies the methodology used to measure and report Speech Intelligibility results. This manual provides a brief overview of basic sound principles, range of speech, and components used to measure speech comprehension.

This chapter will provide a quick overview of how to set-up, to conduct, and what scale to apply for your Speech Intelligibility testing.

# **Mass Notification System (MNS)**

A mass notification system (MNS) is a type of alarm used to inform occupants in the event of an emergency. For example, an emergency message at an airport or sports arena may be difficult to understand with background noise and reverberation of speech through the speaker system. In order to be effective, the system must have clear and audible instructions.

With the Speech Intelligibility instrument, you have the capability to conduct a sound level test programmed with either Speech Transmission Index scale (STI scale) or Common Index Scale (CIS scale) enabled to determine if the system is *intelligible*.

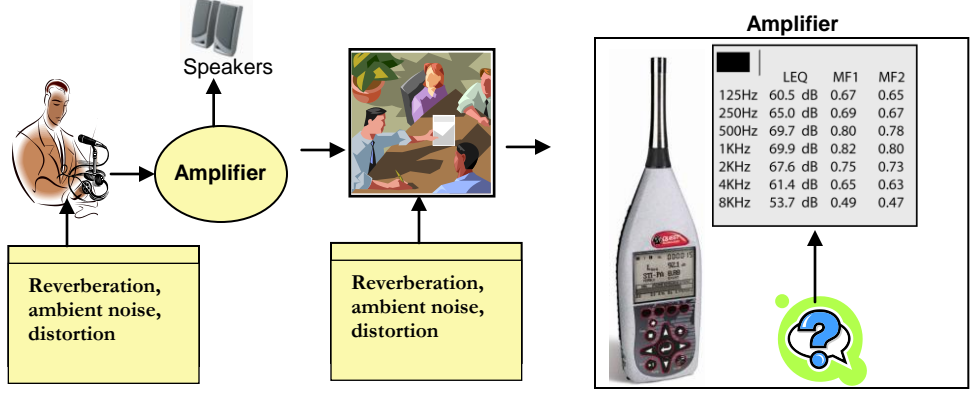

Analyzing STI-PA results

#### Figure 1-1: Testing a MNS & factors influencing the site

# **Factors with Speech Intelligibility**

There are various factors which affect the transmission of speech from an alarm system to occupants. These factors have been defined by NFPA-72 code (National Fire Alarm Code) as the following: distortion, echoes, reverberation, level of ambient noise, and announcements signal-to-noise ratio.

### Measurements

The Verifier STI-PA meter (speech transmission index – public address) determines the intelligibility, or quality of sound, in a building/environment by measuring the system on a Speech Transmission Index (STI) scale or a Common Intelligibility Scale (CIS).

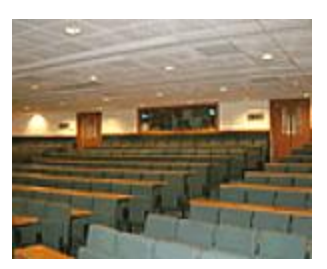

# Speech Transmission Index (STI)

Speech Transmission Index (STI) is a standard

index, developed in 1970's, used to evaluate and classify speech intelligibility dependent of background noise level. STI is the standardized measurement in the IEC 60268-16:1998 standard.

STI refers to the amount of modulation preserved in the broadcasting of an artificial speech signal through an alarm system. The intelligibility measurement is a single value between zero and one, which factors in corruption of speech, with modulating speech frequencies over octave bands between 125Hz to 8kHz.

STI-PA is measured using seven octave bands and 12 modulation indices per octave band simultaneously allowing a 15 second measurement. In essence, any noise which masks (or corrupts) the talker-to-listener path is evaluated and a recommended measurement is computed at the end of an intelligibility test. The following sections briefly address points to consider when setting up a STI-PA test.

## **STI scale or CIS scale explained**

With the Verifier instrument, you have two measurement options which will determine the intelligibility of your building.

## Speech Intelligibility Scale (STI)

The speech intelligibility scale is widely used nationally and referenced in the IEC- 60489 as a viable method to rate a mass notification system.

The scale identifies if the mass notification system is intelligible or unintelligible based on a **STI scale** ranging from 0.0 to 1.0 where **0.5 to 1.0** is considered a passing score, per NFPA 72 and IEC 60849.

| STI   | 00 - 0.30    | 0.3 - 0.45 | 0.45 - 0.60 | 0.60 - 0.75 | 0.75 - 1.00 |
|-------|--------------|------------|-------------|-------------|-------------|
| scale | Unacceptable | Poor       | Fair        | Good        | Excellent   |

#### Figure 1-2: STI scale

### Common Intelligibility Scale (CIS)

Another method to report intelligibility results is using the Common Intelligibility Scale (CIS) scale. It was created to map all methods (i.e., STI, percentage of articulation loss of consonants, word lists) to the same scale so that results could be compared.

Similar to the STI scale, the CIS scale uses a range from 0.0 to 1.0 to determine if the MNS is intelligible. However, with the **CIS scale**, a rating of **0.7 to 1.0** is an "intelligible" score, per the IEC 608489 and NFPA 72.

| CIS   | 00-0.48 | 0.48 - 0.65 | 0.65 - 0.78 | 0.78 - 0.88 | 0.88 - 1.0 |
|-------|---------|-------------|-------------|-------------|------------|
| scale | Bad     | Poor        | Fair        | Good        | Excellent  |

Figure 1-3: CIS scale

### **Zones/Spaces**

"Where do I measure speech intelligibility?" Buildings, such as hotels, medical facilities, or stadiums can be broken into "zones".

Each "zone" has a room with one alarm system. In some situations, one room may have more than one alarm system or may have a change in ceiling height (such as an atrium or balcony seating versus lower level seating). In those instances, each section would be considered a zone and each zone would be tested.

After determining the "zones" in your building, it is recommended to design a map of the key zones/rooms. Generally, a zone is a 20X20 area. If the room is larger than 20X20, it is recommended to take another measurement in this section.

### When to take STI-PA measurements

#### Scenario one

You may be able to run the test signal through the PA system during normal business hours. In this scenario, you would set the meter to STI-PA and select either STI scale or CIS scale and run your study in the mapped "zone" areas.

#### Scenario two

In other situations, running a test tone through a PA system during business hours could be distracting and not feasible for your environment. In this situation, it is recommended to follow these procedures:

- **First**, take sample background noise measurements during business hours. These are saved and stored on the Verifier as "Captured Curves". The verifier will save up to four "captured curves"
- **Second**, in the STI-PA options, select the appropriate captured curve.
- **Third**, run your measurements at the appropriate time of day (i.e., late evening/early morning). (The applied captured curve will automatically factor into your study.)
- **Fourth**, view your results on the display of the instrument (or in Excel by using the File converter tool.)

# **Getting Started**

The key components of the Verifier include the microphone, preamplifier, graphics display, keypad, "AA" battery compartment, and the bottom connection panel. This chapter introduces you to the major components of the Verifier including: the equipment, understanding the keypad, turning on/off, powering the instrument, and hardware components.

# **Checking the equipment**

If your instrument was sent to you in a storage case, you will want to remove all the packaging and acquaint yourself with the equipment, so you can quickly get started. The items below are included in a "standard" Verifier kit.

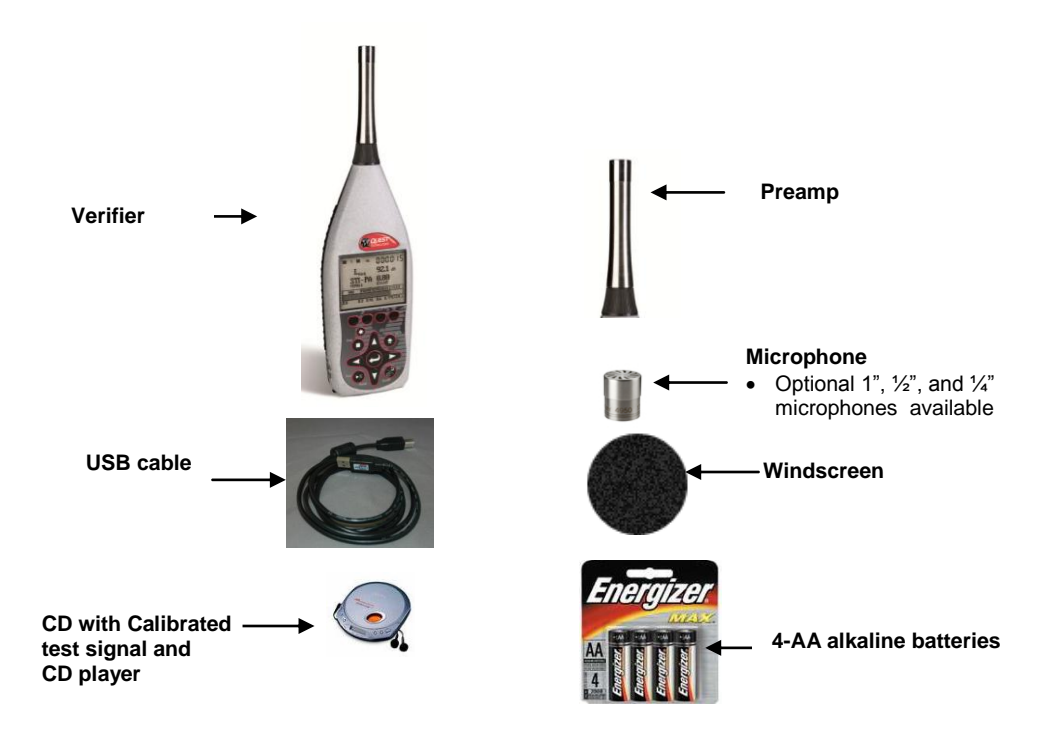

Figure 2-1: Verifier equipment

# **Microphone and accessories**

The Verifier is shipped with either a Type/Class 1 or a Type/Class 2 microphone in a protective case with a serial number labeled on the side of the microphone. To attach and remove the microphone, please follow one of the types below:

- **BK4936 microphone (Class/Type 1)** Remove the microphone from its case and thread it on the Verifier preamp in accordance with the instructions provided in the microphone case. Note that the BK4936 microphone is provided with a Random Incidence Corrector (RIC). Use the same microphone instructions for information about using and installing that device.
- **Class/Type 2 microphones** Remove the microphone from its protective case and thread it on the preamp. Before using, be sure to remove plastic cap and save it in the case for future use.
- CAULON: REMOVAL OF MICTORHOLE GAD VODS WARKAM
- ✓ NOTE: to properly remove the microphone, please adhere to the caution sticker located on the backside of the instrument and the drawing to the right.

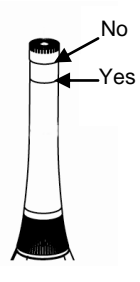

### Windscreen

Use a windscreen that fits the tip of the microphone to reduce sound disturbances caused by physical contact and wind turbulence. Quest provides the WS-7 windscreen that fits a  $\frac{1}{2}$ -inch microphone with the Verifier kit. Other optional sizes are available depending on the size of the microphone you ordered.

7 Microphone and accessories Attaching the preamp and microphone

## Attaching the preamp and microphone

The instrument's preamplifier (preamp) and microphone are detached and shipped in the carrying case.

#### Connecting to the instrument

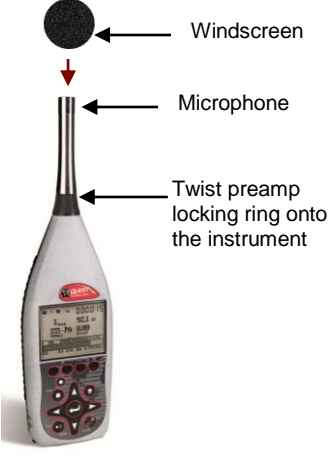

Figure 2-2: Verifier, preamp and microphone

- 1. **Attaching the preamp:** Place the preamp connector over the mating connector at the top of the instrument. Gently press down while rotating the preamp until the preamp connector drops slightly in place. While pressing the connector together to engage the threads, rotate the black knob clockwise to secure the preamp to the instrument. It will fit securely.
- 2. Attaching the Class/Type 1 or Class/Type 2 microphone: The instrument is shipped with the microphone detached. Remove the microphone from its protective case and thread it on the preamp. Before using, be sure to remove plastic cap.
- *MOTE:* if removing the microphone from the preamp, please adhere to the caution sticker located on the backside of the instrument.

# **Display and Keypad**

# Explained

The keypad is used to setup the instrument, run a study, stop a study, view your measurement values, and power on and off the instrument. Table 2-1 explains the function of the keypad and display features.

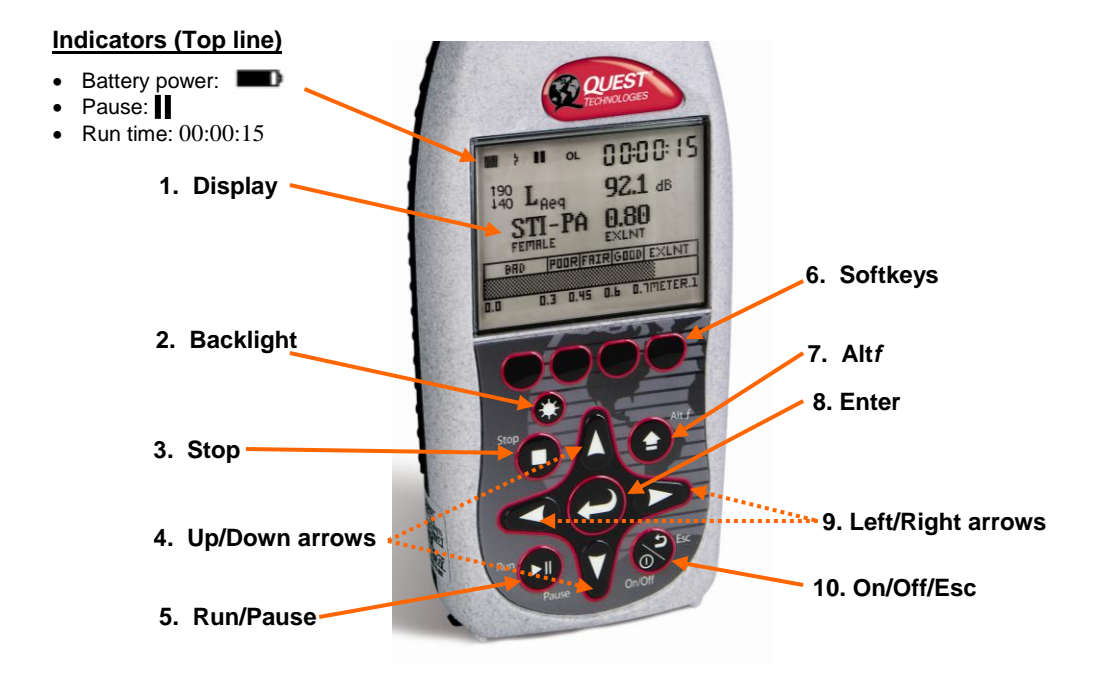

Figure 2-3: Verifier keypad and display explained

| Keypad                          | Explanation                                                                                                    |
|---------------------------------|----------------------------------------------------------------------------------------------------|
| 1. Display                      | Used to view measurements ( $L_{AEQ}$ , STI-PA results), range, menus, and various indicators.                                                                                                    |
| 2. Backlight                    | Used to illuminate the background of the display/screen. (i.e., nighttime study.)                                                                                                    |
| 3. Stop key                     | Used to stop your study when you are in pause mode. A 3,2,1 countdown will appear as you continue to press the stop key.                                                                                                    |
| 4. Up/Down arrow keys           | Used to navigate through menus and/or data.                                                                                                    |
| 5. Run/Pause key                | Used to run a study. At the end of the run, a pause indicator<br>will appear. You can press run again to start another<br>measurement or you can press stop to close the session. The<br>run, pause, or stop indicators will appear at the top of the<br>screen |
| 6. Softkeys<br>(Shortcut menus) | The softkeys are used for additional menu options and are accessible on a few of the Verifier's screens such as the Calibrate and File System screens.                                                                                                    |
| 7. Altf key                     | The <i>Altf</i> key (or Alternate functions key) is used to view, select, and apply the captured curve pop-up screen.                                                                                                    |
| 8. Enter key                    | Used frequently to execute an action. Typically used after you have first pressed one or more arrow keys to make a selection.                                                                                                    |
| 9. Left/ Right arrow keys       | Used to navigate right through menus and/or data.                                                                                                    |
| 10. On/Off and Esc keys         | Used to turn on, turn off, and to Escape (or move back one screen).                                                                                                    |

# Table 2-1: Keypad Explained

# **Quick Start**

# **Turning on**

1. To turn on the Verifier, press the **On/Off/Esc** key until the start screen appears.

### Start screen

The Start screen is the first screen you see when you power on and the last screen you see when you shut down. For a quick up and running instrument, the Verifier welcomes you in the STI-PA measurement screen.

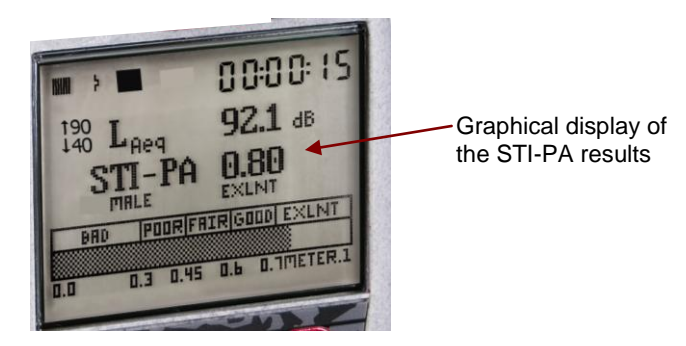

Figure 2-4: Verifier start screen

## Navigating

With the Verifier, there are two measurement screens and one setup menu to navigate through. To select one of these screens or menus, press the **Right/Left** keys.

The **Enter** to select parameters, move between setup columns, and will also toggle through some of the settings.

The **Up/Down** arrow **A** keys are primarily used to select setup parameters.

The **On/Off Esc** key is also used as a navigational tool at any time you wish to move back one level. If you press **ESC** repeatedly you will return to the start screen.

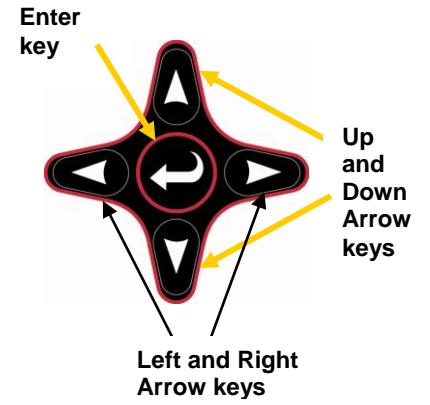

Figure 2-5: Arrows and enter keys on the keypad

# **Turning off**

- 1. To turn off the Verifier, ensure the meter is stopped (i.e., indicator will display on the top of the screen).
- 2. Press and hold the **On/Off/Esc** of until the start screen disappears.

### Screen indicators explained

Status information is provided by the instrument at the top of the display. Below is a summary of all of the indicators.

| lcon    | Significance                                                                                                    |
|---------|----------------------------------------------------------------------------------------------------|
|         | <b>Battery charge status</b> . This icon shows the status/level of the batteries. The example shown to left indicates that the battery is at full capacity.                                                             |
|         | Run state. This icon appears when a study is running.                                                                                                    |
|         | Paused state. This icon appears when the current session is open but paused.                                                                                                    |
|         | <b>Stop state</b> . This icon appears when the current session is stopped.                                                                                                    |
| 11      | <b>Review mode</b> . When the pause and stop icons appear, this indicates that you are viewing a saved file.                                                                                                    |
| OL      | <b>Overload condition</b> . When an overload occurs during a study, this indicator appears remains until the session is closed (or when you press stop). Once the instrument is stopped, the OL indicator becomes live. |
|         | <ul> <li>An overload will occur whenever the input signal exceeds the dynamic<br/>range of the instrument.</li> </ul>                                                                                                   |
| UR      | <b>UnderRange condition</b> . When an underrange condition occurs during a study, this indicator appears and remains lit until the beginning of the next study.                                                         |
| <b></b> | Alternate functions. This icon appears below the Battery Charge Indicator when alternate functions are being displayed.                                                                                                 |

| Table 2-2: Sc | reen indicators |
|---------------|-----------------|
|---------------|-----------------|

# **Providing power**

You can power the instrument with internal batteries or from an external power source. There are two optional sources which include a universal power supply 9V/.66A 2.1 mm and an auto DC jack cable 12V. (See Optional Parts, in Appendix A for more details.)

## **Installing batteries**

The instrument requires four AA-sized batteries. Disposable alkaline batteries are satisfactory, but you may also use rechargeable Nickel Metal Hydride (NiMH) batteries.

- **Rechargeable batteries** The instrument does not contain a recharging circuit. Recharge batteries externally using the recharging device available from Quest or a compatible device available elsewhere.
- Selecting batteries Do not mix battery types or batteries with significantly different charge levels.
- *NOTE*: To avoid possible battery leakage, remove the batteries when the instrument is not in use for prolonged periods.
- > To install batteries
- 1. With the back of the instrument facing up, push the release latch to pop open the battery lid.

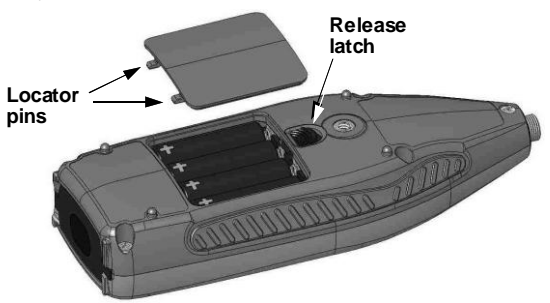

Figure 2-6: Installing batteries

- 2. Lift off the lid and set aside. Remove the four batteries.
- 3. Replace the batteries with fresh batteries, taking care that you orient all batteries with the positive ends toward the base, as shown in the drawing.
- 4. Re-insert the lid by fitting its locator pins into slots in the base end of the battery compartment. The lid should fit snugly when correctly inserted.
- 5. Press the top edge of the lid to snap it into the latch.
- 6. Verify or set the type in the Battery Check screen.

## **Battery power explained**

The battery check screen displays the battery /power status of the instrument. When operating on batteries, the grey area in each cell graphic indicates the charge on each cell.

When operating on an external power source (see next section, "Power supply or adaptor"), the external power will take precedence over batteries if installed.

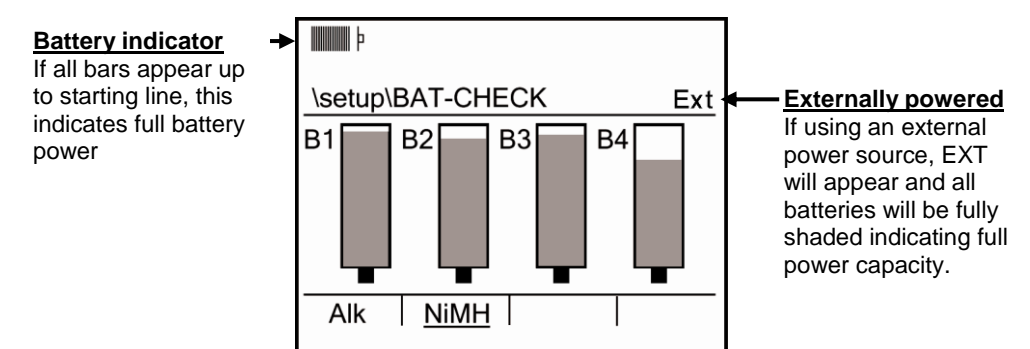

Figure 2-7: Battery check screen

## **Checking type**

The Battery check screen is also used to ensure you have the appropriate battery type selected; otherwise you may experience an unexpected shutdown.

#### > Battery Check screen

- 1. Turn on the Verifier by pressing **On/Off/Esc** key. You will be at the STI-PA measurement start screen.
- 2. To access the **Setup** menu, repeatedly press either the **Right/Left** arrow key until it appears.
- 3. Select the **Battery** menu by pressing **Up/Down** arrow key and press **Enter C** key.

## 14 Providing power

Power supply or auto adapter

- 4. To change the battery type, press the softkey which corresponds to the batteries you inserted. The selected battery type is noted with an underline.
  - Alkaline (See A below)
  - NiMH (See B below)

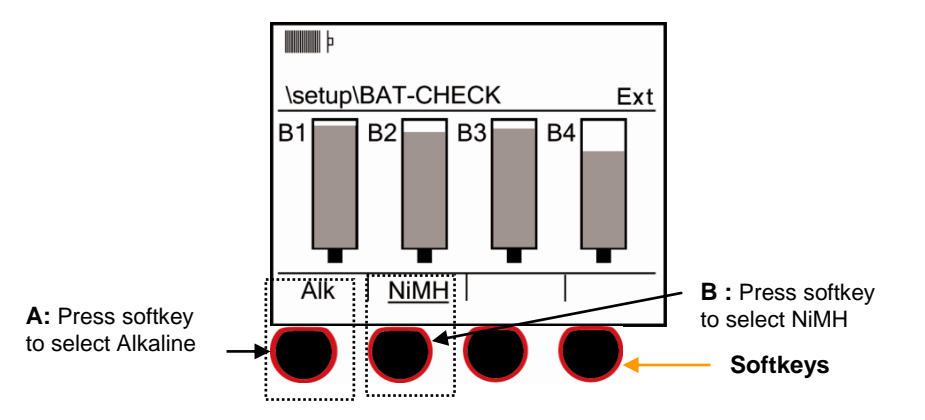

#### Figure 2-8: Selecting battery type in battery check screen

5. When completed, press **On/Off/Esc** twice to return to the STI-PA measurement /start screen.

### Power supply or auto adapter

If you purchased the optional Universal power supply 9V cable or the Auto DC Jack 12 VDC adapter from Quest Technologies, plug them into their respective power sources and the other end into the Power jack of the instrument. If the external power source provides the correct voltage (8-16 VDC) and sufficient current (300 mA minimum), it will be used in place of the batteries if they're installed in the instrument.

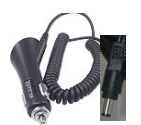

Auto adapter

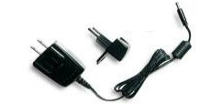

Universal power supply

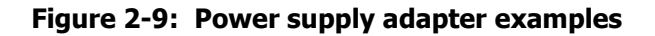

# **Connector panel/ hardware**

The connector panel or hardware Interface Panel is located under a hinged cover in the base of the instrument. The cover can be lifted by a tab at one side, and snapped shut again by closing and pressing the connector door firmly.

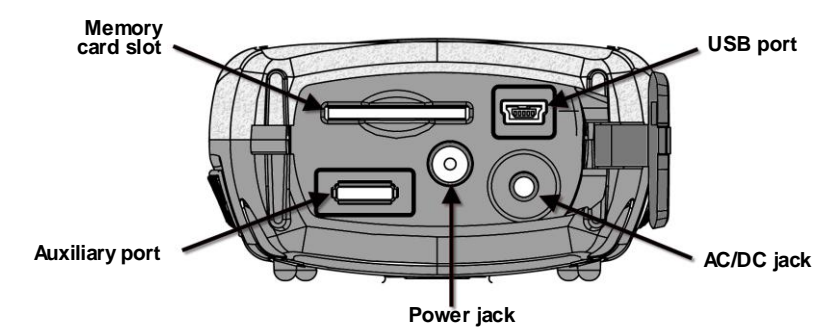

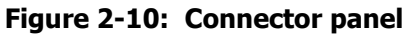

## **Memory card slot**

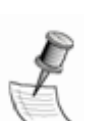

A Secure Digital (SD) removable memory card is shipped with each Verifier instrument. The card should always be in place when you are operating the instrument.

**NOTE**: You must use a compatible SD card. For information about replacing the SD card or to format, please see "Memory Card" in Chapter 4.

# **USB** port

A USB cable is shipped with each Verifier. One end fits the mini B port in the instrument. The other end fits a standard USB connector on a personal computer. A USB connection to a personal computer allows files to be transferred, settings to be downloaded to the instrument, and post- session analysis to be performed in the computer using data files created in the instrument.

# AC/DC port

Not supported on the Verifier.

# **Power jack**

DC power can be delivered to the instrument through the Power jack. Power will be taken from the external source rather than the instrument's batteries when the external source provides 8 to 16 volts DC (300ma minimum).

Two optional sources for this power are available: a switching power supply connected to an AC source and DC power provided through the accessory jack of most automobiles. Please refer to either the "Power sources" or see "Part numbers" in the Appendix for more information.

## **Auxiliary port**

Use for GPS connectivity with serial cable P/N 053-729.

#### CHAPTER

# **Setting-up the Verifier**

This chapter covers the basic features and setups of the Verifier which include the following:

- Setting measurement parameters
- Setting time and date parameters
- Viewing battery charge and/or changing the battery type
- Setting up the display including language, backlight, and screen contrast
- Changing the microphone settings (Signal input screen)
- Unit Information parameters

### Measures setup screen and capturing background noise

The measures setup screen is one of the main screens you will visit from time to time in order to select a STI-PA scale, select a gender voice, and/or select/apply a captured curve. (*NOTE: to change the range, visit the STI-PA screen which is the initial powered-on screen.*)

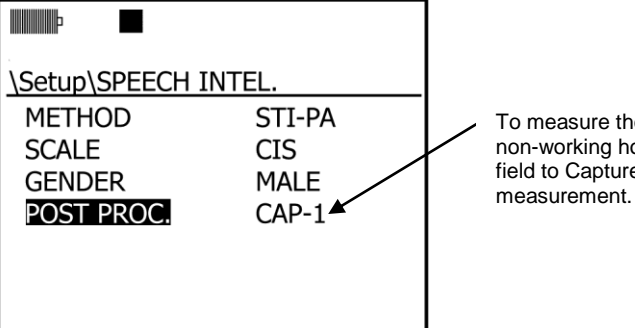

To measure the background noise during non-working hours, set the post-process field to Capture Curve (1-4), and then run a measurement.

Figure 3-1: Sample measures setup screen

The following table explains all of the parameters found in the measures setup screen.

Setting-up the Verifier

Measures setup screen and capturing background noise

| Measures<br>setup screen | Explanation                                                                                                    |
|--------------------------|----------------------------------------------------------------------------------------------------|
| Scale type field         | Select either STI scale or CIS scale. (Please refer to Chapter 1, "STI scale or CIS scale")                                                                                                    |
| Gender field             | The voice can be set according to the test signal being use, male or female voice. <b>NOTE:</b> the Verifier default setting is Male. If using the test signal supplied by Quest Technologies, this uses a male test signal; so; you will not have to change this field if you only use the male test tone signal.                                                                                                    |
| Post Process<br>field    | An optional " <b>captured curve</b> " feature can be applied to your STI-PA testing. Essentially, you take a snap shot of the current sound level measurement and store it as your background noise. Once the background noise data is gathered, you can apply the captured noise during your STI-PA measurement. This may be used in a situation where you cannot play the test signal during "normal" working hours. (Please refer to Chapter 1, "When to take STI-PA measurements, scenario 2" for more details.) |

#### Table 3-1: Measures setup screen parameters explained

#### > Opening the Measures setup screen

- 1. Open the Setup screen.
  - From the STI-PA Measurement/Start screen, press the Left Arrow key.

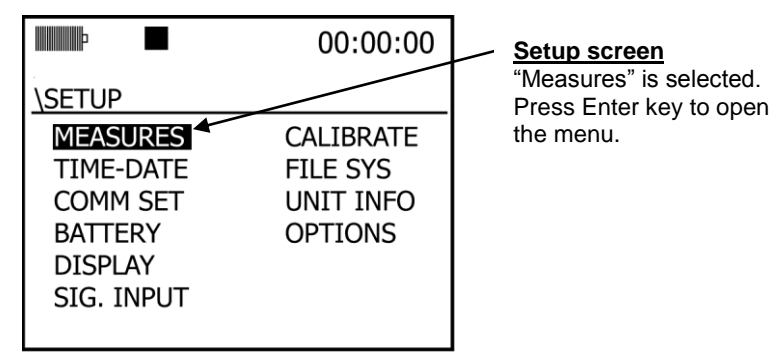

#### Figure 3-1: Setup screen

- 2. Select the **Measures** field and press **Enter** C key.
- ✓ NOTE: the Measures field should be selected/shaded when you open this screen. If it isn't press the up or down arrow key to select and then press the Enter key.

18

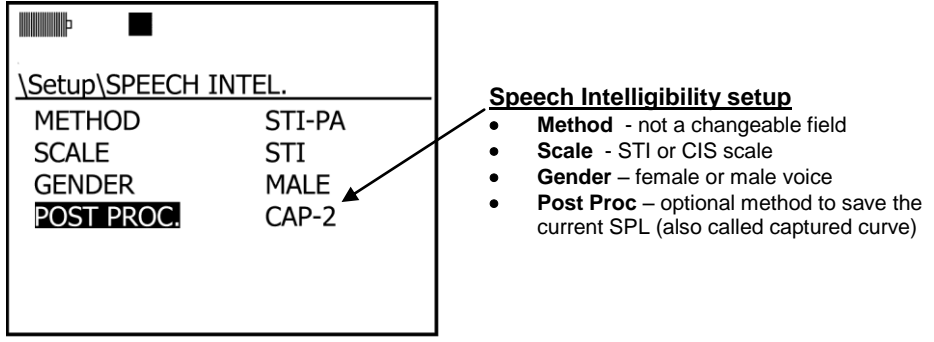

Figure 3-2: Speech intelligibility/measures setup screen

- 3. To change the Scale field, press the Enter key to switch between STI or CIS scales.
- 4. To change the **Gender** field, press the **Down Arrow** to select the field and press **Enter** key to switch between **Female** or **Male**.
- To change the **Post Processing** field, press Arrows to select. Then, repeatedly press the **Enter** key until the appropriate captured curve is selected. (The default setting is "Off").
- To change the Range field, press Arrows to select. Then, repeatedly press the Enter key until the appropriate range is selected.
- 7. Once all parameters are selected, repeatedly press the **On/Off/Esc** key to return to the STI-PA measurement screen.

## Setting up time and date

The Verifier uses a 24-hour clock and specifies date by the month and year.

#### > Changing date and time settings

- 1. Open the Setup screen.
  - From the STI-PA Measurement/Start screen, press the Left Arrow key and the setup screen will appear. (See Figure 3-1).
- 2. Press Arrows key and select **Time-Date**. Press **Enter** Skey to open the **Time-Date** settings screen.

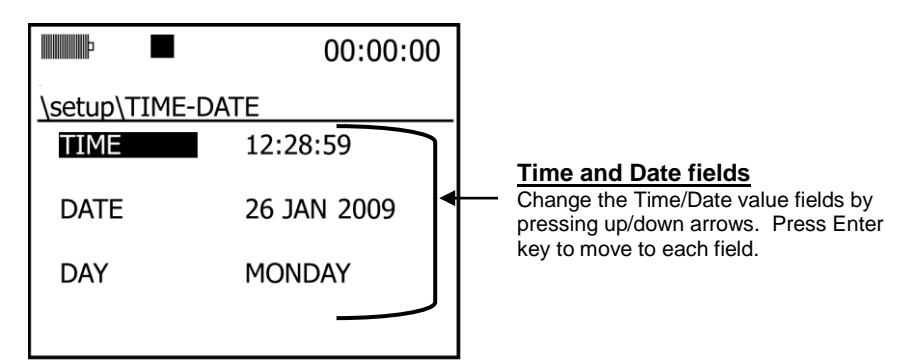

Figure 3-3: Setting up time and date

- To change the Time or Date fields, first select the fields by pressing Arrows.
- 4. Press Enter 🔁 key to move to the second column/changeable field.
- 5. To change the values, press Arrows. To move to a subsequent field, press Enter key.
- 6. Repeat this process until all fields have been programmed/set.
- To return to the STI-PA measurement/ Start screen, ensure the selection/highlighted text is in the 1<sup>st</sup> column. Then, repeatedly press On/Off/Esc key.

## Setting up the display (language, backlight, and contrast)

The display's backlighting, contrast and language characteristics can be customized to suit your needs and preferences. These settings can be viewed or changed in the Display screen.

- Language: There are six different languages to choose from which include: English, French, German, Spanish, Portuguese, and Italian. A change in language takes effect when you exit the Language screen.
- Backlight: The Verifier is shipped with the backlight feature set to "manual mode" which allows you to turn on/off by pressing the backlight key. The backlight feature has an optional timed setting for various second intervals ranging from 1 second to 60 seconds. Once a timed setting is activated and you press the backlight key, the backlight will illuminate for the selected interval (i.e., 10 seconds) and then turn off.
  - ☑ NOTE: Backlighting consumes energy at an increased rate. Leaving it on while operating with batteries will decrease battery life by up to 10%.
  - **Contrast:** The contrast adjustment affects all pixels in the LCD screen. The greater the contrast setting the darker the display will be (and vice versa).
  - ☑ NOTE: If the contrast level is set too high, icons and the RunTime clock in the Status Region of the display can be ghosted (visible in this display although they're not supposed to show). Reduce setting to avoid ghosting.
  - > Changing the display settings (language, backlight, and contrast)
  - 1. Open the Setup screen.
    - From the STI-PA Measurement/Start screen, press the Left Arrow key and the setup screen will appear. (See Figure 3-1 for Setup screen example).
  - 2. Press Arrows to highlight Setup and then press Enter (2) key.
  - Select **Display** by pressing Arrows to highlight and then press Enter Ekey.

| \setup\DISPLA                     | Y      |        |
|-----------------------------------|--------|--------|
| LANGUAGE<br>BACKLIGHT<br>CONTRAST | =<br>= | 10 Sec |
|                                   |        |        |

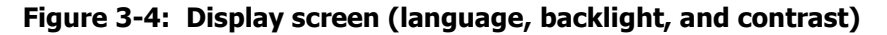

- 22 Setting-up the Verifier Changing microphone settings
  - 4. To change the Language setting, ensure Language is highlighted (or press up/down arrow to select) and press Enter key.
    - The Language screen appears. An asterisk (\*) precedes the name of the currently selected language.
    - Press Arrows to select.
    - Once selected, press **On/Off/Esc** key to return to the display screen.

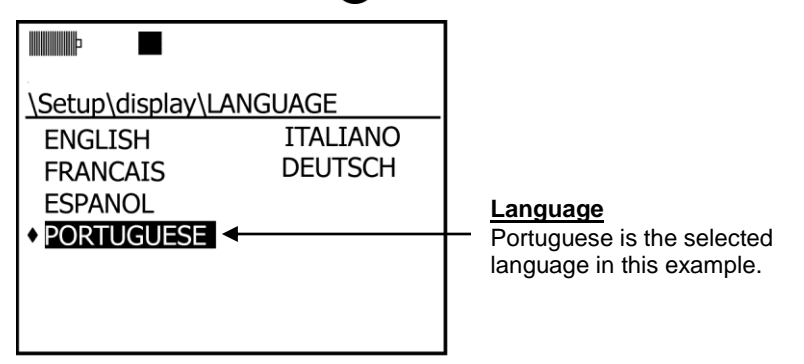

#### Figure 3-5: Language screen

- 5. To change the **Backlight**, select the field by pressing Arrows.
  - Press Enter key to select either Manual or a value (10 seconds is the default timed setting). If selecting a value press Arrows until appropriate value is selected. When set, press the Left Arrow.
- 6. To change the **Contrast**, select the contrast field by pressing **Arrows**.
  - Press the Left or Right Arrows to decrease/increase the contrast setting.
- 7. To return to the STI-PA measurement/ Start screen, press **On/Off/Esc** key twice.

### **Changing microphone settings**

With Class/Type 1 models, the microphone's sensitivity, range cap, and polarization can be checked and/or changed in the "**Signal Input**" menu (when stopped). Alternatively, Class/Type 2 models settings are viewable at any time the session is stopped but cannot be modified. The following table displays the required mic. settings.

| Signal Input             | BK4936 | QE7052 |
|--------------------------|--------|--------|
| Sensitivity <sup>a</sup> | -28.0  | -29.0  |
| Range Cap (dB)           | 140    | 140    |
| Polarization (V)         | 0      | 0      |

 Table 3-2: Required microphone settings

#### > Changing Microphone settings

This procedure applies only to Class/Type 1 models.

- 1. Open the Setup screen.
  - From the STI-PA Measurement/Start screen, press the Left Arrow key and the setup screen will appear. (See Figure 3-1).
- 2. In the Setup screen, select **Sig. Input**, then press **Enter** (2). The Signal Input screen appears.

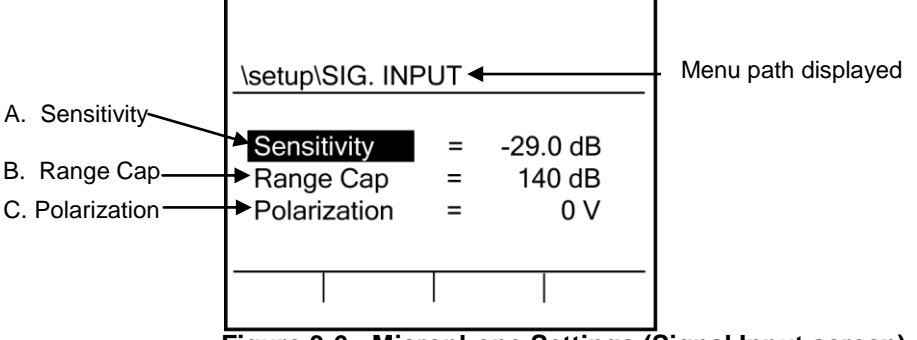

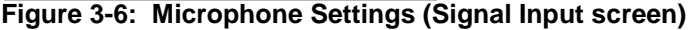

- 3. Signal Input options are explained below.
  - A. **Sensitivity** ~ Calibration parameter for the selected microphone. This is a nominal value in decibels relative to 1V/Pa.
  - B. Range Cap ~ Top of the measurement range for the microphone/ instrument combination. In any screen showing a decibel range, this setting affects the maximum value. (NOTE: This field is not changeable unless using a Type 1 microphone. The standard setting is 140 dB.)
  - C. Polarization ~ A value of the polarization voltage for the microphone. Some microphones have an internal polarization, while others require a polarization provided by the instrument. (NOTE: this field is not changeable unless using a Type mic. The standard setting is 0 V).
- 4. To change a signal input field, press Arrows to highlight specific field (s).
- 5. Press Enter 📿 key. The result will be one of the following:
  - For Sensitivity and Range Cap fields The highlighting moves to the data field. Press Arrows to change the value.
  - Polarization field Polarization remains highlighted. Continue to press Enter key to change (or toggle) the value from 0 V to 200 V.
- 6. Once desired fields are changed, press **On/Off/ Esc** key twice to return to the STI-PA Measurement/Start screen.

### **Unit Information screen**

The unit information screen displays the microphone type (type 1/type 2), the serial

number, the revision number, and installed features (if they exist).

#### > Opening unit info screen

- 1. Open the **Setup** screen.
  - From the STI-PA Measurement/Start screen, press the Left Arrow key and the setup screen will appear. (See Figure 3-1).
- 2. Press Arrows and select Unit Info.
- 3. Press Enter Skey to open the Unit Information screen. The following fields will appear:
  - Instrument field displays the Model and the Class/Type (1 or 2)
  - Serial number field displays a unique serial number assigned when the instrument was manufactured.
  - **Revision field** displays the latest firmware/software installed on the instrument.
  - Installed features field displays any installed features.

| P III                                                                | 00:                               | :00:00 |                                                                                                    |
|----------------------------------------------------------------------|-----------------------------------|--------|----------------------------------------------------------------------------------------------------|
| UNIT INFO<br>Verifier Type<br>Serial #<br>Revision<br>Installed Feat | 2<br>BIF120010<br>B.12N<br>tures: |        | <ul> <li>Information screen</li> <li>Summary of the instrument's firmware and serial number.</li> </ul> |
|                                                                      |                                   |        |                                                                                                    |

#### Figure 3-7: Unit Information screen

4. To return to STI-PA /Start screen, press the On/Off/Esc key twice.

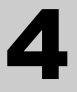

# **Calibrating and Communication**

This chapter focuses on how to calibrate the Verifier and also discusses how to communicate with the USB cable and an optional GPS device.

# Calibrate

Quest Technologies recommends calibrating your Verifier before you run a STI-PA measurement and after to ensure highly accurate measurement results.

The microphone should be calibrated before use for a number of reasons. First, the microphone is sensitive to humidity and pressure changes. Calibrating before taking measurements assures that your level measurements are accurate for the current environment. Performing a calibration verification (post-cal) allows you to verify that conditions have not significantly affected your readings. Calibrating also serves the dual purpose of checking the microphone for significant damage, such as a torn or contaminated diaphragm.

You can calibrate the instrument in the field with reference to the output of a calibrated sound source. Quest offers a line of acoustic calibrators that are available (such as the QC10/20).

### **Calibration screen**

The Calibration screen contains a calibration option, called **Calibrate**, and a Calibration History. The history shows Pre-Calibration (Pre-Cal) and Post-Calibration (Post-Cal) results for previous calibrations, as applicable. For each calibration type, the resulting SPL level is shown along with the time and the date of the calibration.

### **Pre-Calibration**

The main reason to calibrate is to adjust the current microphone reading to match a reference input, usually provided by a calibrator.

A Pre-Calibration is conducted when the session is stopped. When you calibrate during a stopped session, the new calibration results replace the previous Pre-Calibration results and the Post-Calibration results are removed. You will always see the last Pre-Calibration results.

26

### **Post-Calibration**

A post-cal is really a calibration verification; that is, it does not change the instrument's calibration. It compares the microphone's current level with the value read from the last calibration (assuming that the same source is used).

A Post-Calibration is a calibration done during a session pause. When you calibrate during a pause, the new calibration results replace the previous Post-Calibration results without affecting the Pre-Calibration results. You will not see Post-Calibration results if a pre- calibration was performed but not followed by a Post-Calibration.

## Attaching the calibrator to the Verifier

Before beginning your calibration, ensure the calibrator has sufficient battery power to perform the calibration. Also, you will want to insert the "cal adapter" into the mouth of the calibrator.

If the Verifier has a windscreen, please remove this before calibrating (if applicable).

- Calibrating
- 1. Ensure the Verifier is turned **On** and is either stopped or paused.
- 2. Attach the calibrator and cal adapter to the Verifier. Set the calibrator to 1 KHz and 114 dB (if it is a selectable).

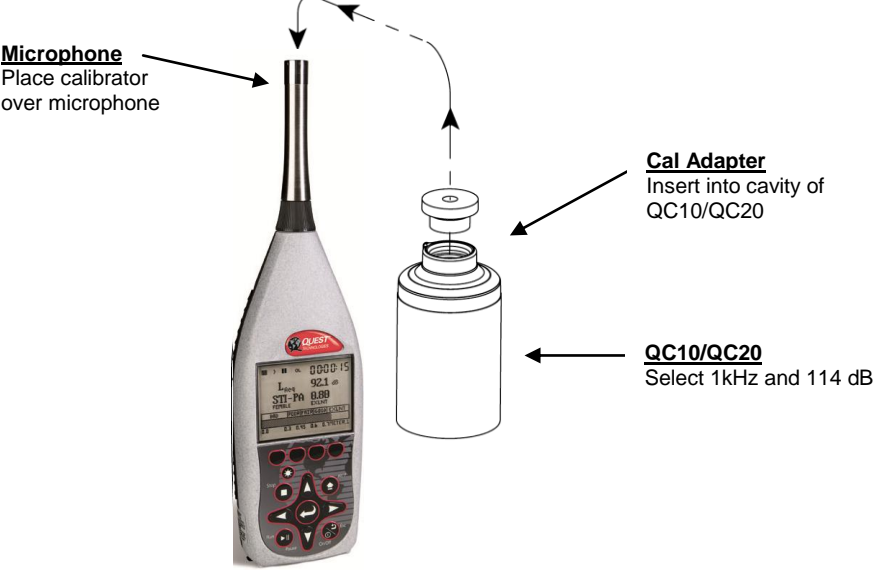

Figure 4-1: Attaching calibrator to the Verifier

3. From the display of the Verifier, navigate to the Set-up screen.

- From the STI-PA Measurement/Start screen, press Left arrow key to open the Set-up menu.
- 4. Select **Calibrate** by pressing **Arrows**. Press **Enter b key** to open the Calibrate screen.
- 5. Switch **On** the Calibrator.

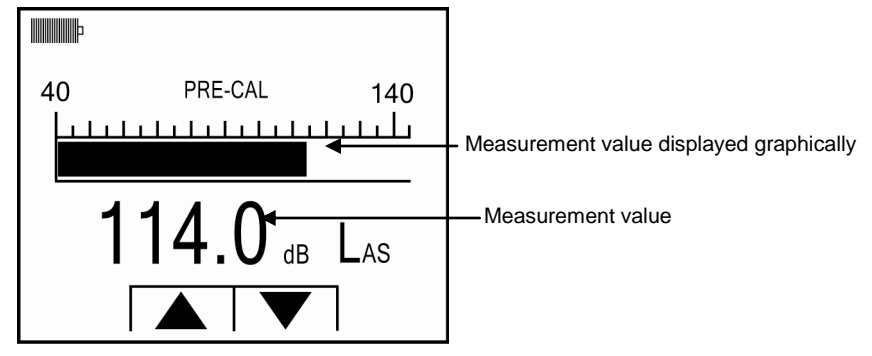

Figure 4-2: Calibrating the Verifier

- 6. Allow the measurement to stabilize and then press Arrows to set 114.0 dB.
- 7. Press Enter C key to store the new calibration. The Calibration History screen will reappear with the new calibration values in the display.

|                                                        | þ                                    |                            | 00:00:00                            |
|--------------------------------------------------------|--------------------------------------|----------------------------|-------------------------------------|
| Pre-Cal<br>Displays pre-<br>calibration<br>information | \CAL<br>CALIBE<br>→ PRE-CA<br>11:54: | RATE<br>RATION<br>AL<br>19 | HISTORY:<br>114.0 dB<br>30-JAN-2009 |

Figure 4-3: Pre-Calibrate history screen

8. Press **On/Off/Esc** 🛞 key to exit the Calibrate screen.

9. For a **Post Calibration**, ensure the Verifier is in "Pause" mode. (Essentially, run a measurement and it will pause after 15 seconds.) The Pause indicator will appear at the top of the display. Then repeat the Calibration steps above and press Enter to store the Post Calibration information. A sample screen is displayed below with post calibration history.

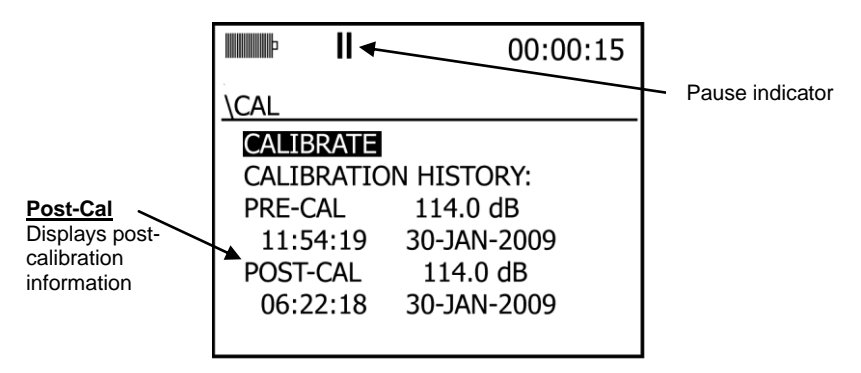

Figure 4-4: Post-Calibrate history screen

# Communications

The Verifier has both USB and RS-232 communication channels. The majority of users should only require USB communications, which is vastly faster than the RS-232 channel which is intended for low speed modems and GPS applications, but may be used to communicate to a PC as well. The optional 053-729 Serial Cable is required for RS-232 communications.

The Verifier has two USB communications modes which are: QSPII/Serial and Mass Storage.

- QSPII/Serial (Figure 4-5 "A"). For QSP-II communications or other supporting applications, USB should be set to QSP/Serial. The RS-232 channel should be turned off for low power consumption.
- Mass Storage (Figure 4-5 "B"). When the USB channel is set for Mass Storage mode the user will have direct access to the instruments SD card through programs such as "Windows file manager". Much the same way a small pocket USB flash drive operates. When obtaining data from the Verifier via Mass Storage, it is important to remember that the data obtained is in Native Verifier SES format. A File Converter Tool is available to enable you to export the data into Excel. (Please see "File Converter Tool" for more information.)
- ☑ NOTE: When using Mass storage, the user must use the Windows "Safely Remove Hardware" feature to un-mount the Verifier from the PC in the same manner a user must remove a flash drive.

This "Windows" feature is usually found in the lower right-hand side of the windows systems tray.

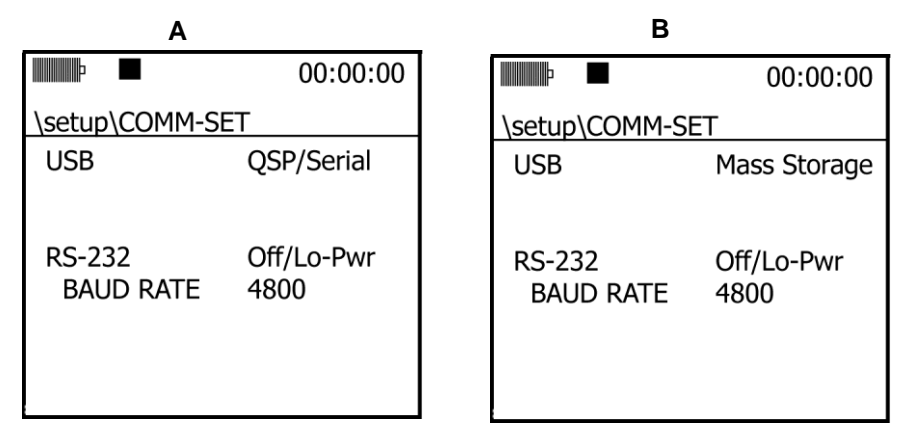

#### Figure 4-5: QSPII/Serial (A) and Mass Storage(B) screens

### **USB** communications

- USB communications
- 1. If a session is running, stop it.
- In the Setup screen, press AVArrows to select Comm Set, then press P.
   The Comm-Set screen appears.
- 3. USB should be Highlighted. Press C to toggle between QSP/Serial and Mass Storage.
- If the RS-232 channel is not set to Off/Lo-Pwr, press the left arrow to highlight RS-232 and repeatedly press until Off/Lo-Pwr is displayed.
- 6. Press **(b)** to exit the screen.
- 7. Connect the USB cable to the Verifier and then to the USB connector on the computer (see "USB port" for more details, on page 15).

#### GPS

The Verifier has the capability of embedding GPS information into study headers. To interface a GPS, you need a GPS receiver with RS-232 communications that conform to NMEA 0183 version 2 and the optional 053-729 Serial Cable. In many cases, a Male-Male DB-9 null modem connector will be required as well.

The Verifier will keep a GPS fix for up to 1 minute before declaring it invalid at which time "No Fix" will appear if you are in the "COMM-SET" menu.

✓ NOTE: GPS time can be viewed in the Comm Set screen but is not otherwise used in the instrument.

## GPS display

You can view GPS data in the Comm-Set screen. The position coordinates are stored in each study which GPS is enabled.

|                                   | 00:00:00                     |                     |
|-----------------------------------|------------------------------|---------------------|
| \setup\COMM-S                     | SET                          |                     |
| USB                               | QSP/Serial                   |                     |
| RS-232<br>BAUD RATE<br>N37 23.516 | GPS<br>4800<br>W 122 02.625∢ | ——— GPS coordinates |

Figure 4-6: GPS data

## **GPS** explained

The top two screen selections, Interface and Baud Rate, specify the GPS setup, which is explained under "Enabling GPS communications," below. The rest of the information in the screen appears when GPS communications is enabled and data is being received from a GPS satellite.

- **Status line** This data field at the right on this line tells you whether GPS is enabled or not. You may see "No Fix" below this line, which tells you that, although enabled, the instrument is not receiving the satellite signal.
- Position line When the satellite signal is being received, there will be two data fields on this line that give the instrument's latitude (N or S) and longitude (E or W) position in degrees and minutes.
- Other line When the satellite signal is being received, there will be two data fields on this line that give the instrument's altitude and time, in that order. The altitude is given in meters above mean sea level. The time is given for Greenwich, England (GMT) and differs in hours from your time by the number of time zones between your location and Greenwich.

### > Enabling GPS communications

- 1. If a session is running, stop it.
- 2. Connect the RS-232 cable to the GPS receiver and to the auxiliary port of the Verifier.

- 3. Referring to the user manual for the GPS receiver, prepare the device to receive satellite signals.
- 4. In the Verifier Setup screen, press the arrow keys to select **Comm-Set**, then press , and the Comm-Set screen appears.
- 5. Press the down arrow to highlight"RS-232".
- 6. Repeatedly press O until "GPS" is displayed. The Baud rate should be kept at 4800 unless otherwise specified by your GPS manufacturer.
- ✓ NOTES: If you are not using RS-232 communications in any way, you should keep the RS-232 channel set to the Off/Lo-Pwr setting.
This page left blank intentionally

# **Measuring and reviewing results**

# Guideline to setting up a STI-PA test

- 1. Calibrate the Verifier.
- 2. Set-up your STI-PA options via the" Measures" setup screen.
- A level setup is conducted. From a fixed-point, the technician measures the A-weighted SPL of MNS message (or alarm system) and adjusts the range as needed. The test signal volume should approximately match the MNS message volume. Adjust the test signal to match the L<sub>AS</sub> value as needed.
- 4. The test signal is played through buildings voice system (PA system).
- 5. The technician/sound tester positions himself/herself in "zones"/building areas.
  - It is recommended to design a map of "zones" (or rooms) to indicate where you will be taking your measurements.
  - Set measuring range appropriately.
- 6. STI-PA measurement is conducted. Press the Run/Pause key to start the study.
- ☑ NOTE: If you want to measure background noise prior to the STI-PA testing, first "capture curves" (or background noise) and then apply this during your study. (See "Captured Curves".) After a 15 second countdown, either a STI or CIS level is displayed with a pass/fail message.
- 7. The technician/sound tester moves throughout the building and measures in all zones/rooms.
- ☑ NOTE: A zone/room is typically a room 20x20. More than one measurement may be required if the room exceeds this size.
- 8. The tests are noted as pass/fail. (NOTE: the past tests can be reviewed and loaded via the File System screen.)

The figure below depicts obstacles that mask the quality of the speech path when conducting a Speech Intelligibility measurement.

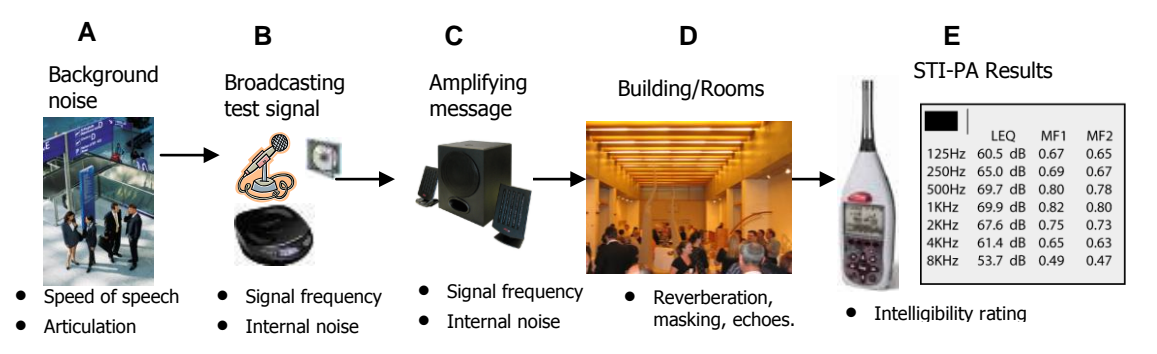

#### About STI-PA measurements & modulation screen results

The test signal is derived from 7 octave band signals that encompasses a combination of vowels and syllables from common speech. There are 14 modulating frequencies that emulate a male/female's speech patterns. The STI method is based on the determination of the modulation transfer function (MTF) which is the ratio of measured modulation to the overall signal strength at each modulation frequency.

In the **STI-PA measurement screen**, the MTF is combined according to IEC 60268-16 and presented on a scale between 0 to 1 representing the quality or intelligibility of the mass notification system.

In the **Modulation measurement screen**, the average decibel level over the runtime in seven octave bands ranging from 125HZ to 8KHz with 14 frequencies is displayed in a tabular format. These values are the test signal to noise ratio in each attenuation band and indicates which values are intelligible/unintelligible based on the CIS/STI scale.

Table 5-1 defines the STI-PA: modulation frequencies for the seven octave bands (per the IEC 60268-16 standard).

| Octave band Hz                    | 125-250 | 500  | 1 k  | 2 k  | 4 k  | 8 k  |
|-----------------------------------|---------|------|------|------|------|------|
| First modulation<br>frequency Hz  | 1.00    | .63  | 2.00 | 1.25 | 0.80 | 2.50 |
| Second modulation<br>frequency Hz | 5.00    | 3.15 | 10.0 | 6.25 | 4.00 | 12.5 |

Table 5-2 defines the STI octave band with specific male and female weighting factors used with STI-PA measurements (per the IEC 60268-16 standard).

| Octave band Hz | 125-250 | 500   | 1 k   | 2 k   | 4 k   | 8 k   |
|----------------|---------|-------|-------|-------|-------|-------|
| Males          | 0.127   | 0.230 | 0.233 | 0.309 | 0.224 | 0.173 |
|                | 0.078   | 0.065 | 0.011 | 0.047 | 0.095 | -     |
| Females        | 0.117   | 0.223 | 0.216 | 0.328 | 0.250 | 0.194 |
|                | 0.099   | 0.066 | 0.062 | 0.025 | 0.076 | -     |

# **Conducting a level setup**

- 1. From a fixed-point, measure the A-weighted Sound Pressure Level of your mass notification system (or alarm system).
  - The average dB level is displayed when in stop mode.
  - ✓ NOTE: the instrument will display the L<sub>AS</sub> when in stop mode. This is also called "survey mode".

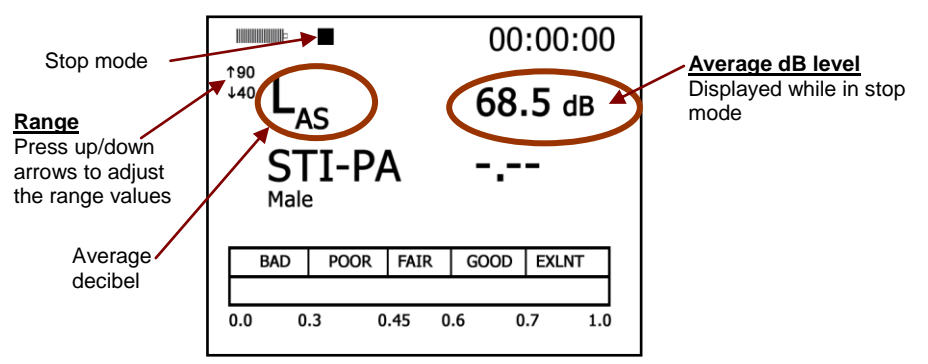

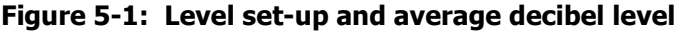

#### **Preparing to measure**

Before you begin measuring, there are a couple items to consider:

- Understanding sessions and studies
- Adjusting the measurement range before running a study (Please refer to the Measures setup screen on page see 17 for details. )

The following table explains how the data is stored on the instrument.

| Storing Data | Explanations                                                                                                    |
|--------------|----------------------------------------------------------------------------------------------------|
| Session      | A session is comprised of one or more studies and uses data derived or accumulated from those studies to arrive at session results.<br>With the Verifier, you may want to organize your data into sessions when you are taking measurements in various zones. If, for example, you want to take 3 STI-PA measurements within one zone, you could store all of this data as a session by pressing Run/Pause, Run/Pause, Run/Pause and then pressing Stop. The data in the one zone will now be considered "studies" within the one "session". |
| Studies      | Studies are periods in a session during which measurements are acquired, processed and saved by the instrument. The duration of each study period is called the study's run time.                                                                                                    |

#### Table 5-3: Sessions and studies explained

Caution: The memory card should not be inserted or removed during a study—you can lose data.

### Running a speech intelligibility study

Before proceeding with a STI-PA measurement, ensure you calibrated the Verifier and conducted a Sound Level setup.

**NOTE:** if there is impulsive noise present, it is best to capture the background noise (via the Captured Curve pop-menu), remove the noise, or come back later when the noise is not present. That is because impulsive noise and strong voices can skew the measurement results. If you captured the background noise, you would then come back when the noise is not present and apply the captured curve during a STI-PA measurement. (See Captured Curves for more information.)

The following instructions explain how to run, pause, and stop a STI-PA study without captured curves. (If you wish to take a background noise sample, also called "captured curves", please refer to Captured Curves on page 38).

NOTE: it is optional to organize your measurements into sessions and studies.

- Running a STI-PA study
- 1. The Verifier should be **powered on** and you should be viewing the **STI-PA measurement screen**.
- 2. **Play** the **signal** over the loudspeaker and then locate yourself in the appropriate **zone/room**.
- 3. Verify that the range setting is appropriate for the level being measured. (It is desirable to select the longest range that does not overload.)
  - To change the range, press Up/Down Arrow keys when in the STI-PA screen.
- 4. Press the **Run** () key to begin your study.
- 5. The instrument will **run for 15 seconds** and then pause.
  - To continue to take measurements, repeat step 3.
  - To terminate your study, please see step 6.

6. Press the **Stop** key to end your study. Figure 5-2 displays a sample STI-PA results screen.

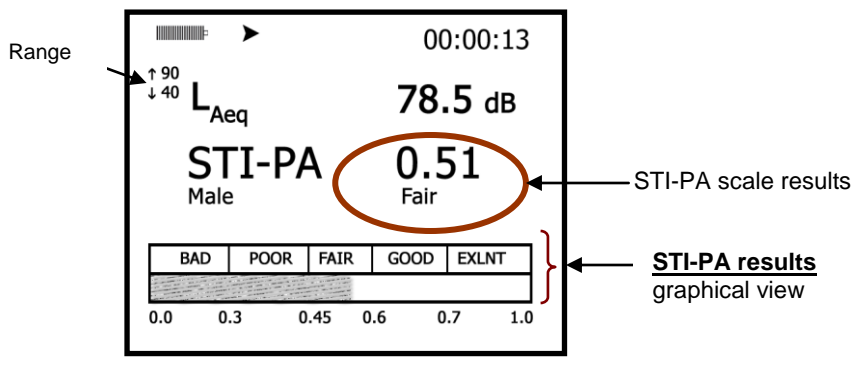

Figure 5-2: STI-PA results screen

7. To view the modulation screen, press the **Right Arrow** key.

| Þ     | 00:00:15 |      |      |                        |  |  |
|-------|----------|------|------|------------------------|--|--|
|       | LZF      | MF1  | MF2  |                        |  |  |
| 125Hz | 60.5 dB  | 0.67 | 0.65 | $\left  \right\rangle$ |  |  |
| 250Hz | 65.0 dB  | 0.69 | 0.67 |                        |  |  |
| 500Hz | 69.7 dB  | 0.80 | 0.78 | \                      |  |  |
| 1KHz  | 69.9 dB  | 0.82 | 0.80 | (                      |  |  |
| 2KHz  | 67.6 dB  | 0.75 | 0.73 |                        |  |  |
| 4KHz  | 61.4 dB  | 0.65 | 0.63 | )                      |  |  |
| 8KHz  | 53.7 dB  | 0.49 | 0.47 |                        |  |  |
|       |          |      |      |                        |  |  |

#### MF1 and MF2

• "Signal to noise ratio" for the 7 bands with 14 frequencies.

#### Figure 5-3: Modulation screen with STI-PA results

#### Modulation Frequency Column note

"MF1" and "MF2" values represent the signal (also referred to test signal) to noise ratio (accounts for any interfering background noise such as non-linear distortions, electronics, reverberation, HVAC systems) for each band, ranging between 0.00 to 1.00 These values are calculated to determine the overall STI score (displayed on the STI-PA screen).

# **Captured Curves (storing background noise)**

Capturing a curve allows you to take a snapshot of the current octave noise profile. It is used to store up to 4 different sound level values during "normal" operational work shifts without being disruptive with the STI-PA test signal. Once stored/"captured", the background level/noise is later applied while running the STI-PA test tone through the building's public address system. The Verifier will automatically calculate the captured curve results with the STI-PA measurement results.

#### > Capturing a curve

- 1. Navigate to the modulation screen (displayed in Figure 5-4) via the right/left arrow keys. (NOTE: you may want to be in the stop mode to view the fluctuating sound level values. If in Pause, you will not see the screen update.)
- 2. Press the *Altf* key. A Captured Curve pop-up screen will appear (see figure below.)

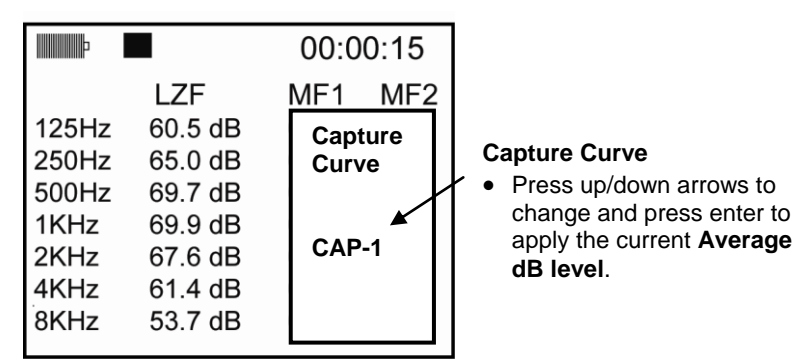

Figure 5-4: Saving capture curve/background noise

- 3. Press ▲ Arrows to select Cap-1, Cap-2, Cap-3, or Cap-4. (☑ Note: for your first capture, you may wish to leave the default of Cap-1, thus skipping this step.)
- 4. Press **Enter** to store the current levels and exit the pop-up/selector screen.
  - ☑ **NOTE:** once you select a capture curve and press the Enter key, the Verifier will automatically store the average decibel reading.

### Applying captured curves (background noise)

Once you have captured curves/background noise, these will store in the memory of the Verifier. To apply the curves/background noise during a STI-PA measurement, first select the curve through the Measures setup screen in the Post Processing field and select Cap-1, Cap-2, Cap-3, or Cap-4. Then return to the STI-PA measurement screen (or the modulation screen) and run your measurement with the test signal. The Verifier will automatically apply the curve results/background noise in your study.

#### > Applying Captured curves

- 1. In the Setup screen, select **Measures** and press **C**.
- 2. Select the **Post Processing field** (by pressing **Arrows**).
- 3. To change the setting to either **Cap-1**, **Cap-2**, **Cap-3**, **or Cap-4**, repeatedly press key until the desired curve is selected.

| þ               |        |   |                  |
|-----------------|--------|---|------------------|
| Setup\SPEECH IN | ITEL.  |   |                  |
| METHOD          | STI-PA |   |                  |
| SCALE           | STI    |   |                  |
| GENDER          | MALE   |   |                  |
| POST PROC.      | CAP-1  | • | — Captured Curve |
|                 |        |   |                  |
|                 |        |   |                  |
|                 |        |   |                  |

#### Figure 5-5: Selecting a captured curve

- Return to the STI-PA Measurement/Start screen by repeatedly pressing On/Off/Esc Skey (or press left/arrow keys to toggle through the screens).
- 5. Press the **Run/Stop** key while playing the test signal in the appropriate location/zone. In the STI-PA measurement screen, it will display "post cap-x" (where x represents captured curve 1, 2, 3, or 4.)
- ☑ NOTE: press the left/right arrow to view the modulation screen if desired.

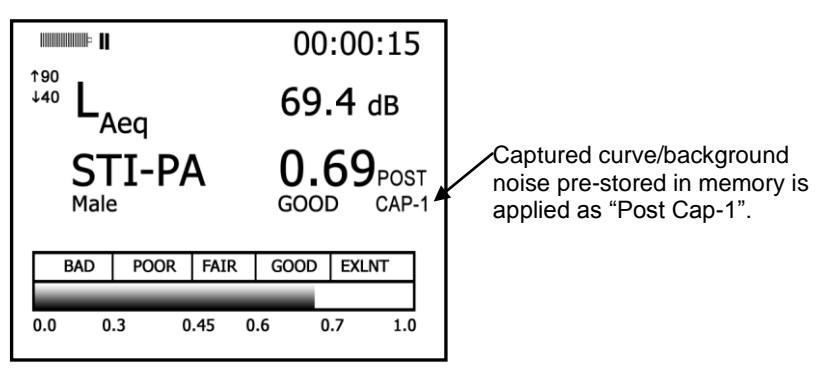

Figure 5-6: STI-PA with cap. curve/background noise applied

# **Reviewing Results**

### **File directories**

Files on the memory card are stored in directories. Session files are automatically stored in the Session Directory, and Configuration Files are automatically stored in the Configuration Directory. Use the file directories to load files, to delete files, and to inspect filenames as part of a naming or renaming procedure to determine if a filename has already been used.

CAUTION: The memory card should not be inserted or removed when working in the instrument's file system – you can lose data.

### **File Directory screen explained**

In the file directory screen, you can select a past session to load and view on the instrument's display. Additional menu/screen options are available including: configuration directory, renaming a session file, saving a configuration file, and formatting the card are all performed in this menu structure.

- 1. From the Setup screen, select the File Sys. and press
- In the File screen, select Session Directory or Configuration Directory, then press 
   . The directory that you requested appears.

| ↓FILE<br>SESSION DIRECTORY<br>CONFIG. DIRECTORY<br>RE-NAME LAST SES. FILE<br>CONFIG. DIRECTORY | <ul> <li>Select Session Directory to past<br/>measurements and then press<br/>Load</li> </ul> |
|------------------------------------------------------------------------------------------------|-----------------------------------------------------------------------------------------------|
| SAVE CONFIG. FILE<br>FORMAT CARD                                                               |                                                                                               |

Figure 5-7: File Directory Screen

### **Differences between directories**

The **Session Directory** screen (see "A" below) and the **Configuration Directory** screen (see "B" below) are both types of directories.

**NOTE:** The Path Lines are different, and generally the filenames are different as well. In all files associated with the Session Directory, the Path Line will read "Data File." In all files associated with the Configuration Directory, the Path Line will read "Setup File."

| (A) Session                                 | Directory                            | (B) Configuration Directory                                           |
|---------------------------------------------|--------------------------------------|-----------------------------------------------------------------------|
| q                                           |                                      |                                                                       |
| \DATA FILE                                  |                                      | \SETUP FILE                                                           |
| <b>S001</b><br>S002<br>S003<br>S004<br>S005 | S006<br>S007<br>S008<br>S009<br>S010 | CCONFIG<br>VERIFIER<br>SND_TE <sup>-</sup> 2<br>SND_TE <sup>-</sup> 3 |
| DELETE                                      | LOAD MORE                            | DELETE LOAD MORE                                                      |

Figure 5-8: Examples of directory screens

### Loading and deleting files

The loading of files enables you to review past measurement results. At any time, you can delete sessions as well.

- ✓ NOTE: It is important to understand that the delete operation takes place as soon as you press the respective softkey. While you can re-load a file, you cannot un-delete a file, so be cautious.
- Loading or deleting a file
- 1. In the Setup screen, select File Sys and press 📿 .
- 2. Select Session Directory and press 📿 .
- 3. Select a file by pressing Arrows.
- 4. To load a file, press the Load softkey.

5. To delete a file, press A to select appropriate file and press Delete softkey. (The display will state the file was deleted.) Press key to return to the Data File screen. To delete additional files, repeat this step. Press Press Press repeatedly to return to the measurement screen.

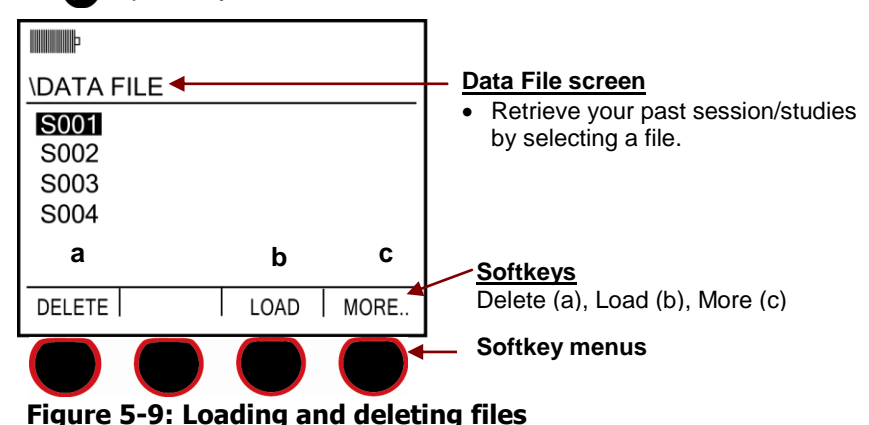

*MOTE:* You may have dozens of files saved. Press the **More** softkey to expand the file list for the appropriate selection.

6. If you loaded a file, please see next section, "Viewing Past Measurements".

### **Viewing past measurements**

Completed studies and sessions, called past studies and sessions, are stored on the instrument's memory card. You can view past measurements by first retrieving the study or session. The results will be played back in accordance with the analysis type that was selected when the measurements were made.

- Viewing a past session
- 1. Load the session from the memory card (see section above "Loading and deleting files").
- 2. Once loaded, press 🔁 key and the STI-PA measurement screen will appear.

☑ **NOTE:** The run and pause indicators will appear on the top of the screen indentifying the measurement results as a "past session".

- 3. To view either the STI-PA measurement results or the modulation measurement results, press the left or the right arrow.
- 4. When you are ready to exit the past session mode, press the **Stop** key.
- 5. To view additional past sessions, please repeat steps 1-4.

# **Memory card**

The memory card supplied with the instrument is used to store session and configuration files. If you run studies and sessions without a memory card, it will not store session files. Once you press stop to close the session, the information is lost. Essentially, lack of a memory card converts a multi-session instrument into a single session instrument.

### Compatibility

Steps have been taken to make sure the Verifier is compatible with as many SD cards as possible. Because of the many SD card manufacturers and the varying low-level formats they use, Quest Technologies can only guarantee operation with cards available from Quest Technologies. If you use a card not supplied by Quest, it should be no larger than 2 GB and have a FAT16 format. We recommend those manufactured by SanDisk. SDHC cards are not supported.

#### > Determining the format of an SD card

- 1. Insert the card in the computer's card reader drive.
- 2. Open Windows Explorer.
- 3. Right-click on the CD drive listed under My Computer.
- 4. From the right-click menu, select Properties.
- 5. On the General Tab, the File System field identifies the card's format.

#### **Formatting card**

The Verifier has the capability of doing a **Quick Format** or **Full Format**. A **Quick Format** is all that is required in most cases to format a card in FAT 16 format. A **Full Format** will verify each sector of the card as it formats with the penalty of taking much longer.

CAUTION: A Quick Format may be used to delete all files from the card.

# Naming and renaming files

There are common procedures that you can use to name and rename files, including a lookup capability that allows you to determine if a filename is already in use.

#### **Renaming session files**

You cannot rename a session file unless it is in the instrument's memory. Accordingly, you can rename the closed session currently residing in memory, but you must first load a past session file before you can rename it.

#### Renaming the session in memory

 In the File System setup screen, press to select Re-Name Last Ses. File.

- 2. Press Press
- 3. The session file renaming screen appears.
- 4. Follow the instructions under "Naming/renaming config files" below.

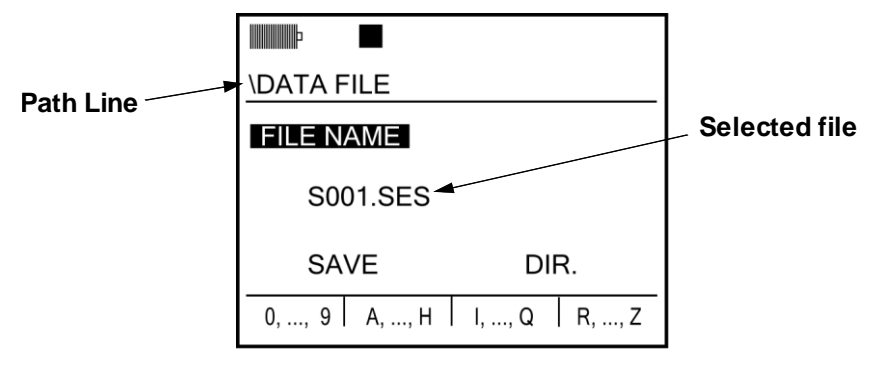

#### Figure 5-10: Viewing Files

- Renaming past session files
- 1. Load the session (See Loading and Deleting Files").
- 2. Follow the instructions under "Renaming the session in memory", above.

# Naming/renaming config. files

The naming/renaming procedure below includes a lookup utility that you can use to determine what name to assign.

#### Naming

Use the procedure in this section to name either a session or a configuration file, depending upon the sequence you followed to get to this point.

#### > Naming/renaming procedure

- 1. In the File Name screen, press C and the following changes will occur:
  - The highlighted cursor moves to the field of one of the four softkeys, depending upon the last character in the existing filename.
  - The last character in the filename is underlined.
- To view the existing filenames in the directory before selecting a name, (called a "name lookup") do the following:
  - Press to exit the softkey label field. Save is selected.
  - Press the right arrow key. **Dir.** is selected.
  - Press 📿. The directory opens.

- When finished checking names in the directory, press it to return to the renaming screen.
- Press any arrow key to select **File Name**. Press on/off esc key. Select Rename Last Ses. File. (See next step to return).
- 3. Take the following actions to change the underlined character.
  - Press A to move sequentially through the characters for that softkey. The underlined character in the name changes as you press the keys.
  - Press a different softkey to select a different character set.
  - Add a character by pressing the right arrow key.
  - Delete a character by pressing the left arrow key.
- 4 Repeat the operations in the previous step as many times as necessary to compose the name.
- 5. When finished, press **S**. The **Save** selection in the screen is highlighted.
- 6. Press and a message appears telling you whether the renaming is successful or not.
  - Successful If the filename is unique, "File Saved" appears. Press to exit the renaming screen.
  - **Unsuccessful** -If the filename is already in the directory, "File Error File Already Exists" appears. Press to return to the renaming screen.

# **Configuration file**

Use the procedure below to create a configuration file from the current settings in the instrument. Naming a configuration file is an integral part of this saving procedure.

### Creating

#### > Creating the file

- 1. If the session is open, you must stop it before you can make configuration changes or save a configuration file.
- 2. Change or verify the parameter and instrument settings that you prefer according to procedures explained elsewhere in this manual.
- 3. In the File System setup menu, select Save Config. File by pressing
- 4. Press O . A naming screen appears for configuration files. The configuration file naming screen is identical to the screen shown in Figure 5-9 except the Path Line reads \Setup File and the selected file has a "cfg" extension.
- 5. Follow the procedure given under "Naming" to name and save the file.

# Viewing results in Excel and file converter tool

For easy data analysis and report creation, the "SES file Translator" (part number: 057-882) is a program that will export (or download) your Verifier study files (called SES files) into Microsoft Excel (XLS) format. The following sections will walk your through downloading the SES file translator program and then take you through exporting your files from your Verifier to Excel or XML files.

### **Downloading the SES file Translator**

A quick install of the SES file Translator is required before you convert your Verifier files to Excel format. Please follow the steps below.

- 1. Launch the setup.exe file for the SES file translator.
- 2. SES Translator Install Shield Wizard will appear. Select Next.
- Click **Install** to load the SLS translator. (The utility will load in about 20 30 seconds.)
- 3. Click **Finish** to conclude the install.

# **Exporting from the Verifier to your PC**

- 1. While the Verifier is in the "On" mode, press Arrows to select Setup from the main start screen.
- 2. Repeatedly press arrow to highlight **Comm Setup**. Press to select **Comm Setup**.
  - USB will be highlighted.
- 3. Press 🔁 until Mass Storage is displayed on the Comm Setup screen.
- 4. An explorer window should appear on your pc with a Data folder.

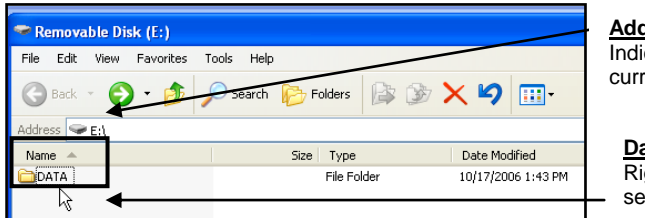

Address bar Indicates file drive you are currently viewing

Data Folder Right-click on DATA and select Copy

Figure 5-11: Example of explorer pop-up window with SES files

- <u>Alternative method</u>: Right-click on Start (bottom of your pc) and select Explore. Select your removable disk drive and Data folder should be displayed. (The example above displays "E" drive; however, your pc may map to a different drive depending on your pc configuration. You will want to look through your drives for "Data" folder).
- 5. To copy this folder (highly recommended), right-click on **Data** and select **Copy**. Paste this folder on a local or network drive.
  - How to Paste on local/network drive? Using the address bar (see figure 1-1 above), click on the drop down arrow and select a local or network drive. Either create a new folder or paste it in an existing folder.
- 6. Once it is copied, double-click on Data folder.

9.

7. Double-click on the SES file you wish to export to Excel or XML (see Figure 5-12).

| ·                                   |            |                | _               |
|-------------------------------------|------------|----------------|-----------------|
| 😂 DATA                              |            |                |                 |
| File Edit View Favorites Tools Help |            |                |                 |
| G Back • S • 🎓 🔎 Search 📂 Fi        |            |                | SLM studies     |
| Folders ×                           | Name 🔺     | Size Type      | Double-click to |
| 🕝 Desktop                           | € 5659.5E5 | 16 KB SES File | export          |
| 📧 📋 My Documents                    | 😒 5660.SES | 16 KB SES File |                 |
| 🖃 😼 My Computer                     |            |                |                 |
| 🗉 🥯 Local Disk (C:)                 | - 8        |                |                 |

Figure 5-12: example of sound level meter studies.

Note: if you want to export all of the files, click on the first file then follow ٠ step 8. When the first study runs, return to step seven and follow step 8. Continue through this process until you have viewed all of your studies.

- . .

8. A SES Translator dialogue box will appear.

| To export to an <b>Excel File</b> , select <b>Run!</b>                                                                                                    |                                                                                           |
|----------------------------------------------------------------------------------------------------|-------------------------------------------------------------------------------------------|
| SoundPro SES Translator  File Run!  File: C:\Program Files\Quest  Export as: XLS (Excel Spreadsheet)  Optional Components  Coptional Components  Coptional Components  Accumulators  Coptional Exceedence  Accumulators | <ul> <li><u>Export</u></li> <li>Optional: select drop down arrow to choose XML</li> </ul> |
| Overall Progress                                                                                                    |                                                                                           |

Figure 5-13: Verifier SES Translator Export dialogue box

• In Figure 5-14, it displays Verifier measurement data exported to Excel. The summary data is shown on the first worksheet and each study is shown in subsequent sheets (See Figure 5-15 as an example).

| Verifier                 |          |           |         |            |           |          |            |             |
|--------------------------|----------|-----------|---------|------------|-----------|----------|------------|-------------|
| Serial Number            |          | BIF030010 |         | UNIT REV   |           | R12N     |            |             |
|                          |          |           |         |            |           |          |            |             |
| Microphone Informati     | on       |           |         | Calibratio | in Inform | ation    |            |             |
| Description              | Units    | Va        | lue     | Descriptio | on        | Units    | 1          | /alue       |
| Sensitivity              | dB       | 2         | 9       | Pre-Cal    | Level     | dB       | 114        |             |
| Polarization             | Volts    |           | 0       |            | Date      |          | 09:44:56   | 21-Jan-2009 |
| Meter Range              | dB       | 1:        | 20      | Post-Cal   | Level     | dB       |            |             |
| Max Level                | dB       | 1.        | 40      |            | Date      |          |            |             |
| Meas. Floor              | dB       | -1        | 20      | ReCert     | Date      | <u>ι</u> | Jnavailabl | e           |
|                          |          |           |         |            |           |          |            |             |
| Configuration Informa    | ation    |           |         |            |           |          |            |             |
| Description              | Units    | Meter 1   | Meter 2 |            |           |          |            |             |
| Integration Threshold    | dB       | OFF       | OFF     |            |           |          |            |             |
| Exchange Rate            | dB       | 3         | 3       |            |           |          |            |             |
| Criterion Level          | dB       | 85        | 85      |            |           |          |            |             |
| Upper Limit Level        | dB       | 115       | 115     |            |           |          |            |             |
| Projected Time           | Hrs      | 8         | 8       |            |           |          |            |             |
| Weighting                |          | Z         | A       |            |           |          |            |             |
| Time Response            |          | SLOW      | SLOW    |            |           |          |            |             |
|                          |          |           |         |            |           |          |            |             |
| Speech Intelligibility 9 | Settings |           |         |            |           |          |            |             |
| Description              | Units    | Value     |         |            |           |          |            |             |
| Method                   |          | STI-PA    |         |            |           |          |            |             |
| Score                    |          | STI-PA    |         |            |           |          |            |             |
| Gender                   |          | Ma        | ale     |            |           |          |            |             |
| Post Process             |          | 0         | FF      |            |           |          |            |             |

Figure 5-14: Example session summary data in Excel

| Study   | #        | Date    | Tir   | ne     | Duration | STI-P/ | A STI | -CIS  | LeqAS | ; Le  | qZS   |
|---------|----------|---------|-------|--------|----------|--------|-------|-------|-------|-------|-------|
|         |          |         |       |        |          |        |       |       |       |       |       |
| Study 1 | 11-F     | eb-2009 | 08:42 | 2:53 0 | 0:00:15  | 0.7    | 77    | 0.89  | 10    | 13    | 110   |
| Study 2 | 11-F     | eb-2009 | 08:43 | 36 0   | 0:00:15  | 0.7    | 79    | 0.9   | 102   | .9    | 109.9 |
| Study 3 | 11-F     | eb-2009 | 08:43 | 3:57 ( | 0:00:15  | 0.0    | 31    | 0.91  | 10    | 13    | 109.8 |
| Modula  | tion Tab | le      | -     |        |          | i      |       |       |       |       |       |
|         | 125Hz    |         |       | 250Hz  | 2        |        | 500Hz |       | 1kHz  |       |       |
| LeqZS   | mf(0)    | mf(1)   | LeqZS | mf(0)  | mf(1)    | LeqZS  | mf(0) | mf(1) | LeqZS | mf(0) | mf(1) |
| 105.9   | 1.04     | 0.71    | 106   | 1.0    | 1 1.05   | 102.1  | 0.87  | 1.03  | 96.1  | 1.05  | 1.08  |
| 105.9   | 1.02     | 0.72    | 105.7 | 1.0    | 4 1.03   | 102.1  | 1.02  | 1.02  | 96.1  | 0.99  | 1.01  |
| 105.6   | 1.05     | 1.01    | 105.7 | 1.0    | 3 1.01   | 102.2  | 1.01  | 1.02  | 96.2  | 1.01  | 1.04  |
|         |          |         |       |        |          |        |       |       |       |       |       |
| 2kHz    |          |         | 4kHz  |        |          | 8kHz   |       |       |       |       |       |
| LeqZS   | mf(0)    | mf(1)   | LeqZS | mf(0)  | mf(1)    | LeqZS  | mf(0) | mf(1) |       |       |       |
|         |          |         |       |        |          |        |       |       |       |       |       |
| 90.1    | 0.95     | 1       | 84    | 0.9    | 8 1.04   | 77.4   | 0.96  | 1.01  |       |       |       |
| 90.1    | 1.02     | 1.01    | 84    | 1.0    | 2 1.05   | 77.4   | 1.01  | 1.03  |       |       |       |
| 90      | 0.99     | 1       | 83.9  | 1.0    | 9 0.98   | 77.4   | 1.02  | 1.02  |       |       |       |

Figure 5-15: Example study data in Excel

- 10. Before disconnecting the Verifier from your PC, click on your tool tray (located on the Windows task bar, lower-right hand corner of your screen).
- 11. Click on "Safely remove hardware" icon USB Mass Storage device".
  - This causes Windows to finish with partially written data on the card. (Note: you will want to follow the "Safely Remove" procedure on all USB flash drives.)

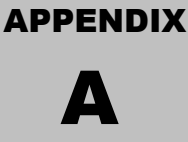

# **Specifications**

# **Conformance to standards**

## Acoustics

IEC 60268-16 (2003); Objective rating of Speech Intelligibility by Speech Transmission Index

## **EMC** emissions and immunity

Pending testing on production products.

### References

Air temperature: 23 °C Static pressure: 101,325 kPa Relative humidity: 50% Level: 114 dB Frequency: 1 kHz Microphone Capacitance: 18 pf Microphone Sensitivity: -28 dB Range: 110 dB Angle: 0 Degrees

# **Mechanical characteristics**

**Housing** - Stainless fiber-filled ABS/polycarbonate with internal EMC shielding.

**Size** - 7.9 cm wide x 28.2 cm long x 4.1 cm thick  $(3.1" \times 11.1" \times 1.6")$ . The width is measured across the face of the instrument. The length, which includes the preamplifier but not the microphone, is measured along the longest axis of the instrument.

Weight - 0.54 kg (1.2 lbs), including batteries.

**Tripod mount** - Threaded insert on the back of the instrument. Accepts a 1/4"-20 screw.

# **Electrical characteristics**

While the instrument is operating from battery or external power it conforms to all applicable tolerance limits of the stated standards. While operating on battery power alone the instrument will automatically shut down when the battery power is depleted. The total battery voltage range is between the maximum overcharge voltage of the NiMH cells 6.6 volts and the low voltage automatic shut down voltage of 4.4 volts.

#### **Power sources**

#### **Internal power**

Approximately 8 hours of continuous operation at normal mode of operation under reference environmental conditions when full capacity batteries are installed.

**Main batteries** - Four, replaceable alkaline AA batteries included as original equipment. Rechargeable NiMH batteries available as an option.

- Battery life (Constant run without backlighting) Varies depending on whether alkaline or NiMH batteries are in use. You can expect the longest battery life when using rechargeable 2700 mAH (or greater) cells.
- Battery life (Constant run with backlighting) Will reduce battery life by approximately 10%.

#### **Auxiliary battery**

Internal battery protects against loss of settings when the main batteries are being replaced.

#### **External power**

External DC power may be provided to the Power jack from the AC or DC sources identified below. Power consumption will range from 1.0-1.5 W at 8-16 VDC.

- 8 VDC 125 to 190 mA
- 12 VDC 85 to 125 mA
- 16 VDC 60 to 90 mA

**AC power source** ~ Optional switching-type power supply, Quest part number 053-571.

- Supply input 100-240V, 47-63 Hz
- Supply output 9VDC, 1.1A max
- **DC connector** Cable has 2.1mm plug (center pin positive)

• **AC adapters** - Included are different snap-on adapters that allow it to plug into various outlets.

**DC power source** - Quest offers a cable as an option that plugs into an automobile auxiliary jack, Quest part number 053-870. 9.0 Volts is the nominal power supply voltage to be applied to the DC power jack.

# **Preamplifier (removable)**

**Microphone** - Accepts 13.2 mm (0.52") microphone directly. Other sizes require an adapter.

**Input impedance** - Greater than 1 G $\Omega$ ; less than 2 pF.

Signal limit - 11 VAC maximum.

**Cable attachment** - Capable of driving up to a 15M cable with negligible signal loss.

#### Meters

Input impedance - 20 k $\Omega$  in series with 11  $\mu$ F capacitance, with 100 pF capacitance to ground.

### Bandwidth

The following bandwidth is typical for the instrument and preamp when set to the 40-140 dB range and F-weighting. Electrical signals are input to the system with the 059-703 input adapter installed on the preamp.

- 0.1 dB down 20 Hz to 14 kHz
- 1.0 dB down 5 Hz to 25.2 kHz
- 3.0 dB down 3 Hz to 25.8 kHz

### **Octave filters**

**Number of bands** - Seven bands, with center frequencies ( $f_c$ ) ranging from 125 Hz to 8 kHz. The octave filters are flat within < 0.3 dB in each passband. The half-power points are at 0.707  $f_c$  and 1.414  $f_c$ .

Octave skirts - With respect to fc:

- f<sub>c</sub>/2 frequencies Approximately 20 dB down
- 2fc frequencies Approximately 30 dB down
- f<sub>c</sub>/10 frequencies Approximately 70 dB down
- 10f<sub>c</sub> frequencies Approximately 95 dB down

### Instrument noise

Noise floor depends upon which microphone is being used. The following measurements are for a typical instrument, with the 059-703 adapter (18 pF) connected to the preamp and shorted at the BNC end. This condition closely simulates the noise floor of a ½-inch microphone. For these measurements,

the instrument was set to the lowest range and to a slow response time.

- 22 dBA
- 30 dBC
- 35 dBZ
- 40 dBF

# **Environmental effects**

The typical time interval needed to stabilize after changes in environmental conditions is 5 minutes for each 10 °C change.

### Temperature

**Operating** - Less than  $\pm 0.5$ dB effect over -10 °C to 50 °C (14 °F to 122 °F) **Storage** - 25 °C to 70 °C (-13 °F to 158 °F)

### Humidity

10% to 90% RH (non condensing)

# **User interface**

### Display

**Size** - 128 x 64 pixel display that measures 6 cm x 4.8 cm (2.4" x 1.9"). **Lighting** ~ Transflective to take advantage of ambient lighting plus fiber optic backlighting that can be manually operated or set to turn off after a timed interval.

#### Keypad

**Construction** - Molded layer that holds fourteen press-sensitive buttons. **Buttons** - Five buttons have dedicated control functions, another five are primarily used for selection and navigation, and another four provide variable functions when they are defined in the display (softkeys).Languages English, Spanish, German, French, Italian and Portuguese.

# Input/output

**Memory card** - Removable Secure Digital (SD) data storage device that is inserted in a slot at the base of the instrument. Stores measurements made in studies and sessions in session files. If the instrument has a logging option

installed and is logging measurements, the logged values are stored in the applicable session file as well. The card also stores configuration files.

### **Microphones**

The following specifications apply to microphones connected to the instrument.

**QE7052** - Free-field, Class/Type 2, (standard), low cost ½-inch diameter (.52"), electrets (200 volts must be set to "Off")

**BK4936** - Free-field, Class/Type 1, (standard) ½-inch diameter (.52"), electrets (200 volts must be set to "Off")

| Characteristic                         | BK4936         | QE7052             |
|----------------------------------------|----------------|--------------------|
| Accuracy                               | Class 1        | Class 2            |
| Polarization                           | Electret       | Electret           |
| Diameter (inches)                      | 1/2            | 1/2                |
| Response<br>characteristic             | Free- Field    | Free- Field        |
| Frequency response<br>(± 2 dB)         | 8 Hz to 20 kHz | 20 Hz to 17<br>kHz |
| Sensitivity (dBV)                      | -28            | -29                |
| Sensitivity (mV)                       | 40             | 35                 |
| dB noise (1 kHz third-<br>octave band) | 0              | 0                  |
| dBA noise                              | 22             | 22                 |
| dBC noise                              | 31             | 31                 |
| dBZ noise                              | 35             | 35                 |
| dBF noise                              | 40             | 40                 |
| Mic range dBA min.<br>(recommended)    | 27             | 27                 |
| dB Peak                                | 142            | 143                |
| Nominal capacitance<br>(pF)            | 12             | 15                 |
| Part number                            | 059-523        | 056-317            |

#### **Communications ports**

Auxiliary - RS-232 communication.

**USB** - Mini USB connector. This port is used for data and file transfers between the instrument and a personal computer.

# Measurements

# Types

 $\begin{array}{l} \textbf{SPL measures} - \textbf{SPL} (L_{AS}), \ Average \ value \ (L_{Aeq}) \\ \textbf{STI-PA/CIS} - \ Intelligibility \ scale. \end{array}$ 

### Ranges

Eight selectable ranges of 50 dB each. Ranges include: 70-20 dB, 80 - 30 dB, 90 - 40 dB, 100 - 50 dB, 110 - 60 dB, 120 - 70 dB, 130 - 80 dB, 140 - 90 dB.

### **Measurement parameters**

**Response time** – Fast and Slow **Frequency weighting** – A and F (flat)

# Calibration

**Pre-calibration** - When performed, valid prior to the start of a session. **Post-calibration** - When performed, valid for the previous study in the session.

**Storage** - All calibrations for a session are stored in the related session file. **Calibrators** - All Quest Calibrators have an output of 114dB at 1 kHz, and some may have other settings. See "Calibrating and Communications" in Chapter 4 for more details.

# **Studies and sessions**

**Run-time clock** - Duration of every run and session shown in screens as well as added to the session file. **Manual operation** - Run, Pause and Stop keys.

# **Part numbers**

### **Replacement parts**

| Part Number | Description                                                                 |
|-------------|-----------------------------------------------------------------------------|
| 059-523     | Class 1 BK4936 microphone 1/2" free-field electret (prepolarized)           |
| 056-317     | Class 2 QE7052 microphone 1/2" free-field electret (prepolarized)           |
| 053-700     | Standard preamp for SoundPro SE/DL/Verifier                                 |
| 017-524     | SD card.                                                                    |
| 053-575     | USB cable to pc for SoundPro SE/DL/Verifier                                 |
| WS-7        | Wrist strap, 1/4" - 20.                                                     |
| 059-344     | Windscreen for 0.5" microphone. Package of 3.                               |
| 053-571     | 9V Switching-type, universal power supply.                                  |
| QC-10       | QC-10 Calibrator; 114dB at 1000 Hz Output.                                  |
| QC-20       | QC-20 Calibrator; Selectable 94dB or 114dB at 250 Hz or 1000 Hz<br>Output.  |
| 056-990     | 1/2 inch Microphone-to-calibrator adapter for QC-10 and QC- 20 calibrators. |
| 059-045     | TP-1 tripod (height range: 18.5 in 48.9 in.).                               |
| 053-851     | Preamp extension cable, 1 M for SoundPro SE/DL/Verifier                     |
| 053-852     | Preamp extension cable, 3 M for SoundPro SE/DL/Verifier                     |
| 053-853     | Preamp extension cable, 15 M for SoundPro SE/DL/Verifier                    |
| 053-870     | Automobile cable for SoundPro SE/DL/Verifier                                |
| 016-127     | Direct-coupled input adapter.                                               |
| 059-703     | Input adapter with 18 pF capacitor.                                         |
| 053-711     | Carrying case for SoundPro SE/DL/Verifier                                   |
| 053-731     | STI-PA test signal CD                                                       |
| 053-734     | STI-PA test source (Sony MP3 Playback CD walkman)                           |

# Port pinouts

# **Auxiliary connector**

The auxiliary connector in the base of the instrument can be used to receive GPS signals or for RS-232 serial communications. The image below shows the pinout for the auxiliary connector.

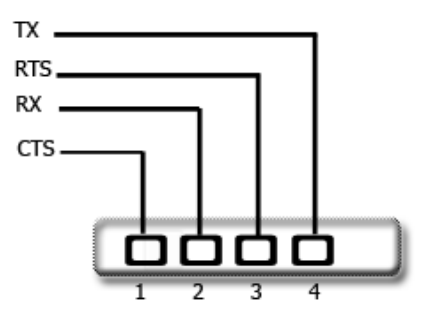

**APPENDIX** 

# **Glossary of Terms**

#### **CIS** scale

The **Common Intelligibility Scale** (CIS) scale is used in a Speech Intelligibility test, cited by the IEC 608489 and the NFPA-72 standards, which uses a range from 0.0 to 1.0 to determine if a mass notification system is intelligible. A rating of **0.7 to 1.0** is considered a passing score.

#### dB

Sound Level Meters use the decibel as the unit of measure known as Sound Pressure Level (SPL). SPL uses the ratio between a reference level of 20 microPascals (.00002 Pascals) and the level being measured.

SPL = 20 log (measured level/reference level)

**Example**: the SPL for 1 Pascal is 20 log (1 Pascal/.00002 Pascal) = 94 dB 20 microPascals (.00002 Pascals) is considered the average threshold of hearing.

A whisper is about 20 dB. A normal conversation is typically from 60 to 70 dB, and a noisy factory from 90 to 100 dB. Loud thunder is approximately 110 dB, and 120 dB borders on the threshold of pain.

#### MTF

The **Modulation Transfer Function** is the ratio of the amount of modulation detected over the average signal level for each modulation frequency.

#### STI scale

The **Speech Intelligibility scale** (STI) is a range of measurement, widely used nationally and referenced in the IEC 60489 standard, which uses a scale from 0.0 to 1.0 where **0.5 to 1.0** is considered a passing score for a mass notification system.

#### STI-PA

**Speech Intelligibility index - Public Address (STI-PA)** system is an instrumentation method used to measure if a mass notification system (MNS) is clear, precise, and audible or intelligible.

#### **Dynamic range**

The range of input amplitudes on any given range setting over which the instrument can produce a meaningful response. The bottom of the dynamic range is the instrument's Noise Floor for that range setting, and the top of the dynamic range is the maximum input signal that will not overload the instrument on that range setting.

#### Exchange Rate (ER)

Also known as the Doubling Rate, this refers to how the sound energy is averaged over time. Using the decibel scale, every time the sound energy doubles, the measured level increases by 3 dB. This is the 3 dB Exchange Rate that most of the world uses. For every increase of 3 dB in the time weighted average, the measured dose would double.

#### Level (L<sub>FT</sub>)

Notation used to represent sound pressure level measurements in IEC/ISO notation, where the measurements are made with particular frequency (F) and time (T) response parameters. For an actual measurement, the F and T parameters are replaced by standardized notation for those parameters.

#### $L_{AV}$

Average sound level measured over the run time. This becomes a bit confusing when thresholds are used. Any sound below the threshold is not included in this average. Remember that sound is measured in the logarithmic scale of decibels therefore the average can not be computed by simply adding the levels and dividing by the number of samples. When averaging decibels, short durations of high levels can significantly contribute to the average level.

**Example**: Assume the threshold is set to 80 dB and the Exchange Rate is 5 dB (the settings of OSHA's Hearing Conservation Amendment). Consider taking a one hour noise measurement in an office where the A- weighted sound level was typically between 50 dB and 70 dB. If the sound level never exceeded the 80 dB threshold during the one hour period, then the  $L_{AVG}$  would not indicate a reading of zero. If 80 dB was exceeded for only a few seconds due to a telephone ringing near the instrument, then only those seconds will contribute to the  $L_{AVG}$  resulting in a level perhaps around 40 dB (notably lower than the actual levels in the environment).

$$L_{avg} = ER \left[ log_2 \int_0^{RTIME} 2^{LS/ER} dt - log_2 (RTIME) \right] dB$$

#### 

The true equivalent sound level measured over the run time. The term  $L_{Aeq}$  is functionally the same as  $L_{AV}$  except that it is only used when the Exchange Rate is set to 3 dB and the threshold is set to none.

#### $L_{AS}$

Sound pressure level – is the basic measure of noise loudness, expressed in decibels.

#### Modulation Frequency (MF1/MF2)

The modulation frequency (MF1/MF2) values are calculated numbers based on the modulation signal (test signal) and any interfering noise (auditory spectrum). The results of the 14 frequency values range between 0 to 1 indicating intelligible/unintelligible based on a CIS/STI scale. (Please see xxx for more information.)

053-672, Rev. C

#### 61 Appendix B: Glossary of Terms

#### Octave band

An Octave band is defined as a frequency band whose upper band-edge frequency is twice the lower band frequency.

#### Noise

Unwanted sound.

#### Noise Floor

The signal magnitude at the bottom of the instrument's linear range. Input signals below the noise floor cannot be differentiated from the internal noise of the instrument.

#### Overload (OL)

An overload will occur whenever the input signal exceeds the dynamic range of the instrument.

#### Pascal (Pa)

Unit of pressure equal to 1 Newton per square meter.

#### **Reference pressure**

The sound pressure at the threshold of human hearing, as measured under standard conditions. This generally accepted magnitude of this pressure is  $2 \times 10-5$  Pascals (Pa).

# Response time (F,S)

Selectable time response settings used in Verifier SE/DL measurements. The response time is a standardized exponential time weighting of the input signal according to fast (F) or slow (S) time response relationships. Time response can be described with a time constant. The time constants for fast, slow and impulse responses are 0.125 s and 1.0 s respectively.

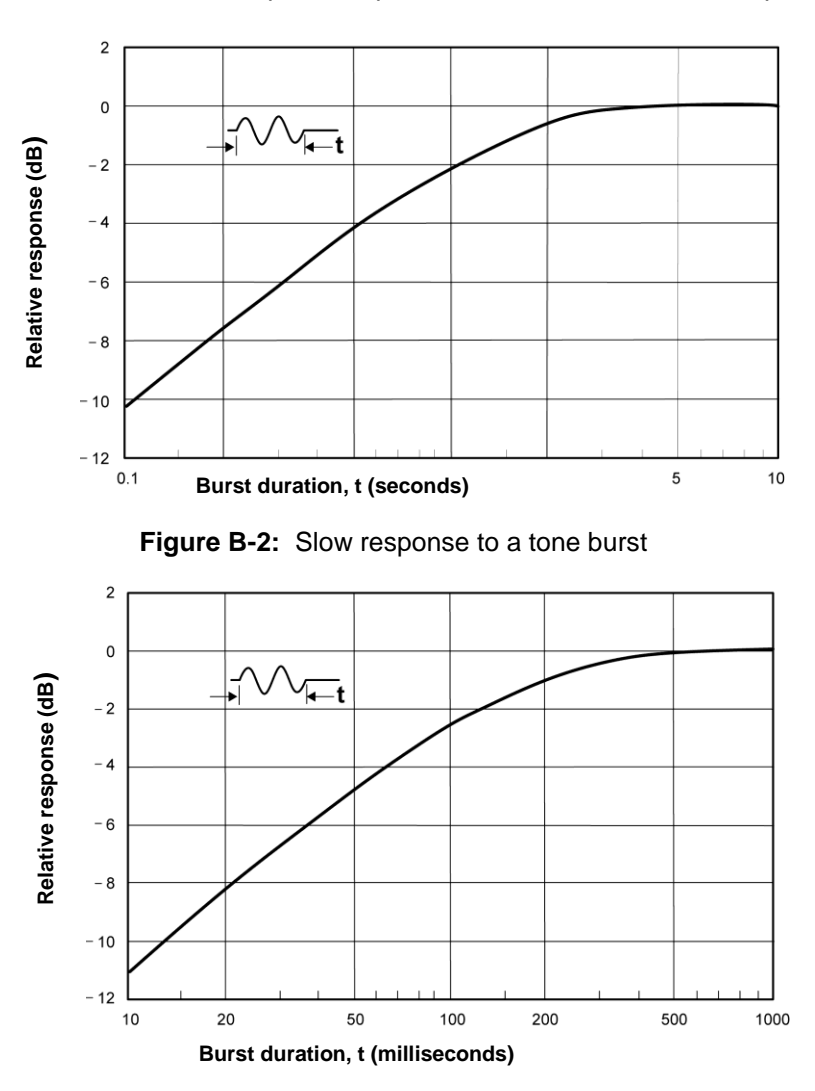

Figure B-3: Fast response to a tone burst

#### 63 Appendix B: Glossary of Terms

### SPL

Sound pressure level. A ratio of one sound pressure to a reference pressure. Because of the enormous dynamic range of the human ear, the ratio is calculated logarithmically by the formula below, where  $L_r$  is the reference pressure.

$$SPL = 20 log\left(\frac{L}{L_r}\right) dB$$

### Weighting (A, C, Z, F)

SPL measurements are commonly weighted (scaled) in relation to their frequency components in order to provide a consistent basis for comparison to other measurements of the same type. The four weighting curves are plotted together in Figure B-4, where the F-weighting curve has been shifted up by 5 dB for graphical clarity. The tolerance limits for F frequency weighting are the same as A, C, and Z frequency weighting.

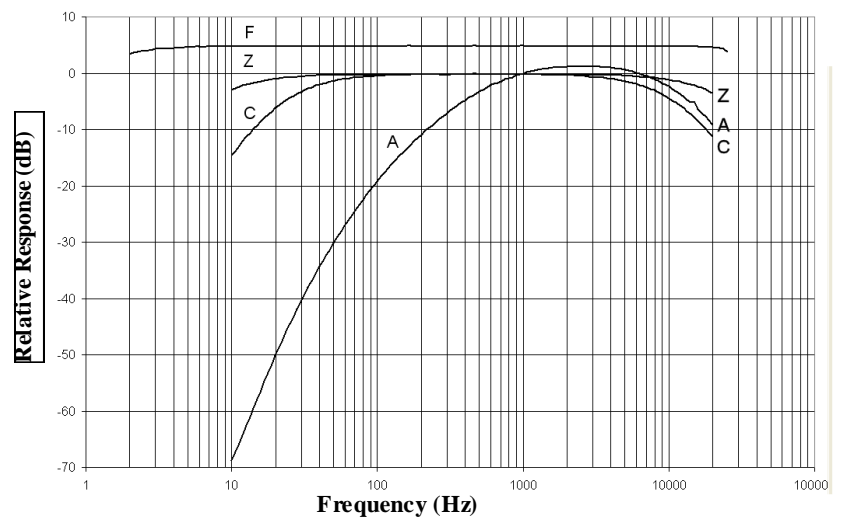

Figure B-4: All frequency weightings plotted together

#### Windscreen

A covering for a microphone that reduces disturbances caused by wind and direct contact with other surfaces.

# **Customer service**

# **Contacting Quest**

If you have questions about the Verifier's characteristics or operation or if you believe that it needs to be serviced, please contact Quest Technologies for assistance. **Telephone:** +1 262 567-9157 or 800-245-0779 within the U.S.A.

- Fax: +1 262 567-4047
- Internet: www.quest-technologies.com
- E-mail: quest.mail@mmm.com

Before contacting Quest for assistance, become familiar with the SoundPro Information screen that contains the serial number of the instrument and other information that might be useful in resolving difficulties ("Unit Information screen" on page 23). If your instrument won't power up, the serial number is on a back label.

**NOTE:** The Verifier and Quest field calibrator devices should be examined regularly by the factory. Quest recommends annual calibration.

# **Service policy**

**Congratulations!** You have purchased one of the finest instruments available, manufactured by one of the most respected names in safety & industrial hygiene instrumentation. Your instrument is backed by a limited warranty that seeks complete customer satisfaction. Should your instrument require service for any reason, you can expect prompt and courteous attention.

You must obtain a return authorization prior to shipment. We reserve the right to refuse any shipments forwarded without prior authorization.

The following information will expedite the service process and is required when obtaining return authorization:

Model and serial number of each instrument.

Description of work required and symptoms of any failures for each instrument.

For non-warranty service only—VISA, MasterCard or American Express credit card or company purchase order number.

Billing and/or return shipping addresses.

Use one of the methods below to obtain return authorization, service pricing and shipping instructions.

# **International customers**

Contact your local, factory-authorized distributor from whom the product was purchased. You can obtain the name and contact information of your local factory-authorized distributor from Quest by using the e-mail, telephone or fax information given under "Contacting Quest" above.

# **United States customers**

- Go to the Quest website at www.quest-technologies.com and look for the service section.
- Contact Quest via e-mail at sales@quest-technologies.com.
- Contact Quest at (800) 245-0779. Office hours are 8:00 a.m. to 5:00 p.m. United States Central Time.

# Warranty

Quest Technologies warrants our instruments to be free from defects in materials and workmanship for one year under normal conditions of use and service. For United States customers, we will replace or repair (our option) defective instruments at no charge, excluding batteries, abuse, misuse, alterations, physical damage, or instruments previously repaired by other than Quest Technologies. Microphones, sensors, printers, and chart recorders may have shorter or longer warranty periods. This warranty states our total obligation in place of any other warranties expressed or implied. Our warranty does not include any liability or obligation directly resulting from any defective instrument or product or any associated damages, injuries, or property loss, including loss of use or measurement data. For warranty outside the United States, a minimum of one year warranty applies subject to the same limitation and exceptions as above with service provided or arranged through the authorized Quest distributor or our Quest European Service Laboratory. Foreign purchasers should contact the local Quest authorized sales agent for detail.

# INDEX

| Alternate functions                      |         |
|------------------------------------------|---------|
| Indicator 1                              | 1       |
| Altf                                     | 9       |
| Applying Captured curves                 | 39      |
| Attaching calibrator to the Verifier     | 26      |
| Average SDI                              | -0      |
| Average SFL                              | ~       |
| Defined                                  | 90      |
| Background noise (see captured curves) 3 | 38      |
|                                          |         |
| Backlight                                | 9       |
| Programming2                             | 21      |
| Batteries                                |         |
| checking or changing 1                   | ı٦      |
| Indicator 1                              | 11      |
| Detter charles arean                     | ່<br>ເວ |
| Dallery check screen                     | 13      |
| Calibrating2                             | 25      |
| Calibrating the Verifier                 |         |
| Screen2                                  | 27      |
| Captured curves                          |         |
| Selecting                                | 38      |
| Capturing curves                         | 38      |
| CIS scale                                | ~       |
| Evoloped                                 | 2       |
|                                          | 3       |
| Class/Type 2 microphones                 | _       |
| About                                    | 6       |
| Conducting a level setup3                | 35      |
| Connector panel 1                        | 5       |
| Contacting Quest6                        | 64      |
| Contrast                                 |         |
| Setting up 2                             | 21      |
| dB                                       | • •     |
| Defined                                  | -       |
| Denned                                   | 29      |
| Display                                  | 9       |
| Dynamic range                            |         |
| Defined5                                 | 59      |
| Enter                                    | 9       |
| Example session summary data in Excel 4  | 19      |
| Example study data in Excel              | 19      |
| Exchange Rate (ER)                       |         |
| Defined 6                                | 20      |
| Denned                                   | 10      |
| Exporting from the verifier to your PC4  | 11      |
| GPS                                      |         |
| About2                                   | 29      |
| Explained 3                              | 30      |
| Setting                                  | 30      |
| GPS display                              | 30      |
| Information screen                       | -       |
| Installed features                       | ۹١      |
| Installing bottoriog                     | 10      |
| Installing ballenes                      | 2       |
| кеураа                                   |         |

| Definitions                | 9   |
|----------------------------|-----|
|                            |     |
| Keypad and Display         |     |
| Explained                  | 8   |
| L_EQ<br>Defined            | ~~  |
|                            | 60  |
| Setting up                 | 21  |
| Level (L <sub>FT</sub> )   |     |
| Defined                    | 60  |
| Mass notification system   | 42  |
| about                      | 1   |
| Testing MNS & site factors | 1   |
| Mass Storage               | 28  |
| STI-PA testing             | 2   |
| Measures setup screen      | .19 |
| Gender field               | 18  |
| Post Process field         | 18  |
| Memory card                | 43  |
| Formatting                 | 43  |
| Microphone                 |     |
| Changing set up            | 23  |
| Microphone settings        | 0   |
| Naming                     |     |
| Config files               | 44  |
| Navigating                 | 10  |
| Defined                    | 61  |
| Noise floor                | •   |
| Defined                    | 61  |
| Octave band                | 61  |
| Overload                   | 01  |
| Indicator                  | 11  |
| Overload (OL)              | ~ 4 |
| Defined                    | 61  |
| Defined                    | 61  |
| Pause                      |     |
| Indicator                  | .11 |
| Post-calibration           | 28  |
| Power jack                 | .16 |
| Power supply adapter       | 14  |

# INDEX

| Power the instrument                   | 12 |
|----------------------------------------|----|
| Preamp and microphone                  |    |
| Attaching                              | .7 |
| Preamplifier                           |    |
| Installation                           | .7 |
| Pre-calibrate history screen           | 27 |
| QSPII/Serial (communications)          | 28 |
| QSPII/Serial and mass storage screens2 | 29 |
| Reference pressure                     |    |
| Defined                                | 61 |
| Renaming session files                 | 43 |
| Response time (F,S, I)                 |    |
| Defined                                | 62 |
| Review                                 |    |
| Indicator                              | 11 |
| Run                                    |    |
| Indicator                              | 11 |
| Running a speech intelligibility study | 36 |
| Screen Indicators                      | 11 |
| Screens                                |    |
| Battery check                          | 13 |
| Session/config directories             | 41 |
| Selecting battery type                 | 14 |
| Session                                |    |
| explained                              | 35 |
| Setup screen                           |    |
| Contrast                               | 21 |
| Example                                | 18 |
| Language                               | 22 |
|                                        |    |

| Setup screens             |    |
|---------------------------|----|
| Microphone/signal input   | 23 |
| Softkey menu              | 9  |
| Specifications            | 51 |
| Speech intelligibility    |    |
| Factors                   | 2  |
| When to take              | 4  |
| Zones                     | 4  |
| Speech transmission index |    |
| Explained                 | 2  |
| SPL                       |    |
| Defined                   | 63 |
| Start screen              | 10 |
| STI scale                 |    |
| Explained                 | 3  |
| STI-PA                    |    |
| Running a study           |    |
| STI-PA results            |    |
| Modulation screen         |    |
| STI-PA results screen     |    |
| Stop                      | 9  |
| Indicator                 | 11 |
| Studies                   |    |
| Explained                 | 35 |
| Time and date             |    |
| Setting up                | 20 |
| Turning off               | 11 |
| Turning on                | 9  |
| Underrange                |    |
| Indicator                 | 11 |
| USB cable                 | 15 |
| USB communications        | 29 |
| Verifier equipment        | 5  |
| Viewing a past session    | 42 |
| Viewing results in Excel  | 46 |
| Weighting (A, C, Z, F)    |    |
| Defined                   | 63 |
| Windscreen                | 6  |
| Defined                   | 63 |
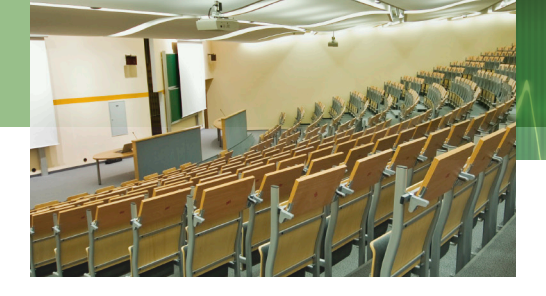

Quest Technologies, a 3M company, is a manufacturer of durable, reliable instrumentation and software systems that help monitor a variety of health and safety hazards, including noise, vibration, heat stress, indoor air quality and toxic/combustible gases. The 3M Quest brand of instrumentation is used by safety and industrial hygiene professionals to help comply with worker safety and environmental regulations and standards around the world. Quest Technologies, a 3M company, is part of the 3M Occupational Health & Environmental Safety Division, a global leader in respiratory, hearing, eye, head and fall protection, visibility and protective clothing, and detection products. To learn more, call us at 262.567.9157 or visit www.3M.com/detection.

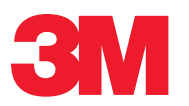

Occupational Health & Environmental Safety Division

Quest Technologies, a 3M Company ISO 9001 Registered Company ISO 17025 Accredited Calibration Lab 1060 Corporate Center Drive Oconomowoc, WI 53066 Customer Service: 262-567-9157 Toll Free: 800-245-0779 3m.com/detection

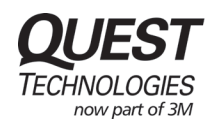

www.questtechnologies.com

Please recycle. Printed in USA. © 2012 3M All rights reserved. 053-672 Rev.C 3/12